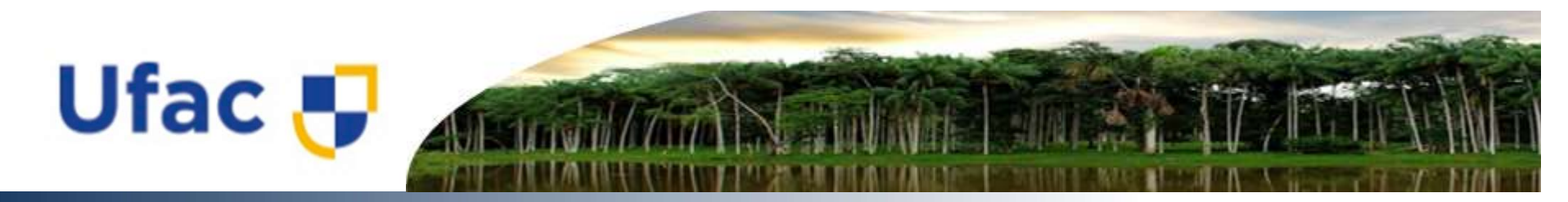

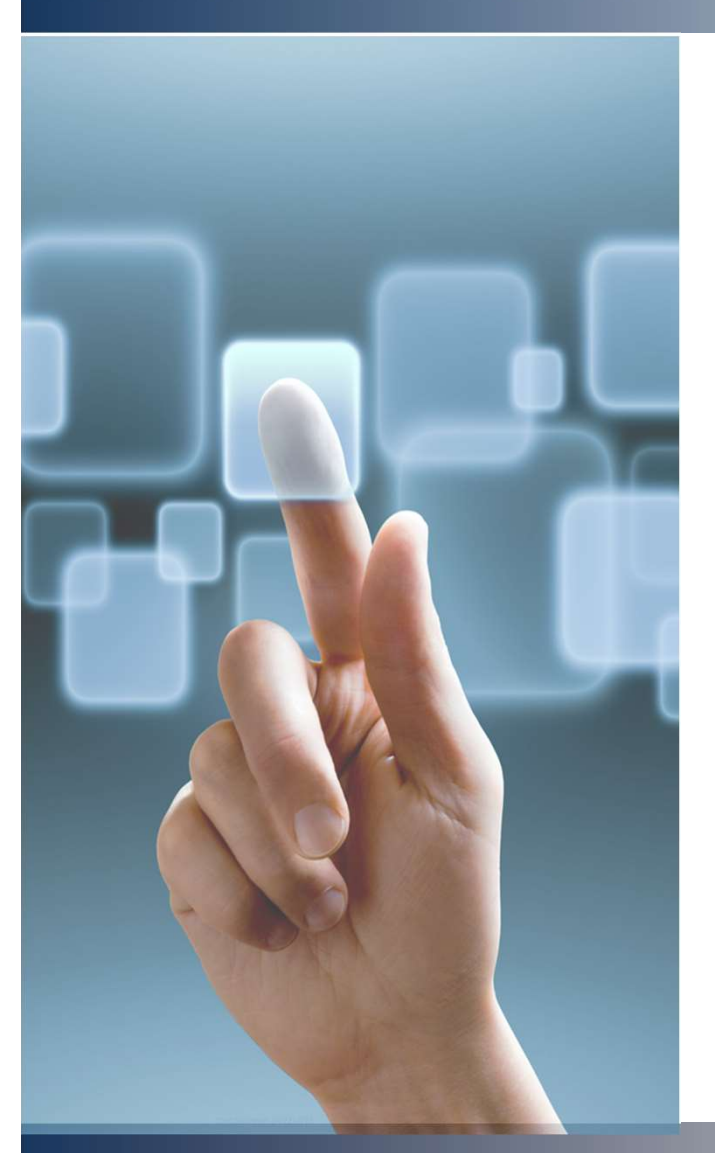

## Sistema Distribuídos

Prof. André Nasserala andre.nasserala@ufac.br

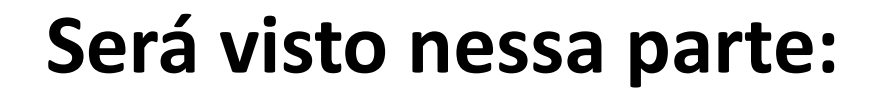

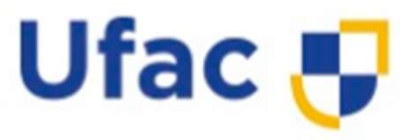

• Virtualização e Nuvem com ProxMox.

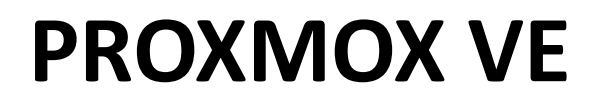

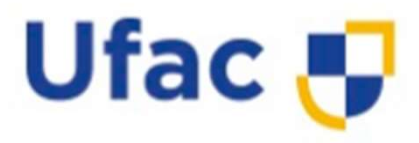

 Proxmox VE, PVE ou Proxmox Virtualization Enviroment é uma plataforma de virtualização open source, baseada na distribuição linux Debian Wheezy com um Kernel customizado.

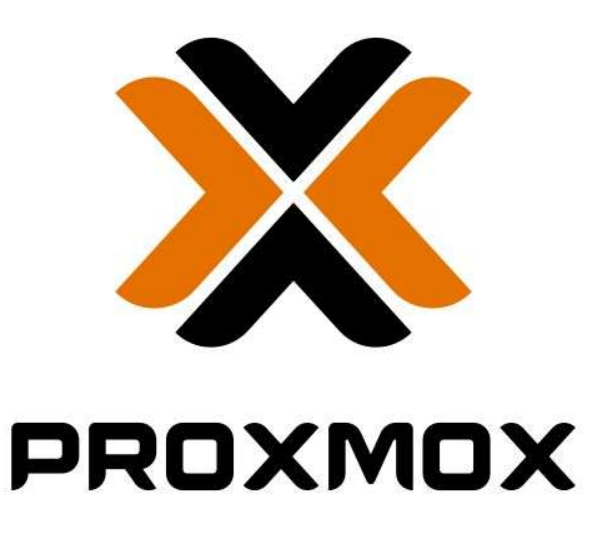

## **PROXMOX VE**

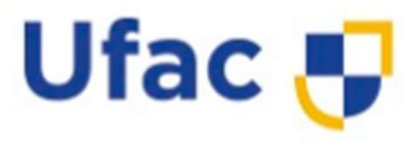

- A plataforma visa trazer uma maneira simples e objetiva de gerenciar máquinas virtuais utilizando a tecnologia KVM, em uma única interface WEB dispensando o uso do shell para administrar a maioria dos recursos, salvo em alguns casos específicos.
- Além da virtualização de máquinas com o KVM, o Proxmox VE disponibiliza a criação e gerenciamento de Containers com a plataforma OpenVZ, tecnologia a qual tem se mostrado muito promissora visando o baixo consumo de recursos que ela exige do servidor hospedeiro.

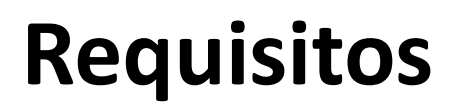

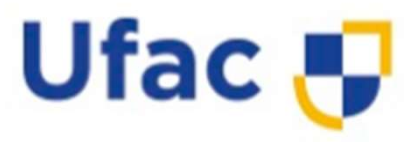

- Processador Intel EMT64 ou AMD64 com suporte a virtualização nativa.
- Memória RAM de no mínimo 2GB para serviços do Proxmox e Sistema Operacional, além de memória designada para as máquinas virtualizadas.
- Para cada TB de Armazenamento utilizando as tecnologias ZFS ou CEPH, é necessário aproximadamente 1 GB de memória adicional.

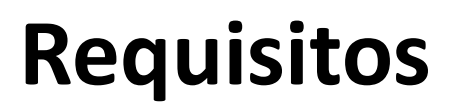

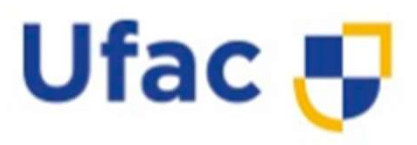

- Para armazenamento do Sistema Operacional do Servidor, é recomendável o uso de RAID de Hardware com Cache de gravação protegido por baterias (Nobreak) que evitem a interrupção imediata de energia.
- Para armazenamento dos dados das VM, recomenda-se o uso de um RAID de discos local. Sugere-se para este caso o RAID 10 (RAID 1 + RAID 0).
- Para as conexões de rede das VM, recomenda-se o uso de mais de uma placa de rede com suporte a conexões GBIT 100/1000.

## **Ambiente Recomendado**

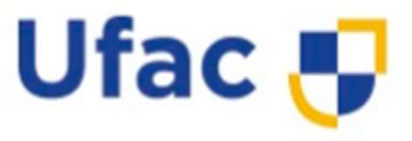

- Recomenda-se um local físico protegido e com o controle de acesso por pessoas ao servidor do Proxmox VE.
- Para um melhor desempenho e maior durabilidade do hardware, sugere-se o controle da temperatura do ambiente onde o Servidor do Proxmox VE ficará hospedado, se possível, mantendo-se na faixa de 15º á 20º C.

# **Ambiente Recomendado**

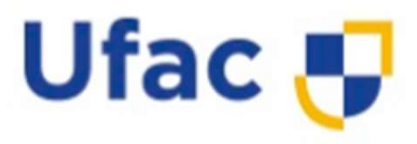

- Recomenda-se o uso de dois ou mais bancos de baterias (Nobreaks e módulos de baterias) para evitar interrupções simultâneas de energia elétrica ao servidor hospedeiro do Proxmox VE.
- Além do controle no abastecimento de energia, servidores cujo o Hardware suporta mais de uma fonte de energia instalada que operam em redundância, podem garantir que o servidor não será interrompido sem os devidos cuidados e planejamentos, para evitar a perda ou o corrompimento dos dados.

## **Obtendo o ProxMox VE**

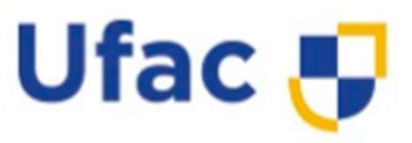

 Para obter a imagem de instalação do Proxmox VE, é necessário acessar o site oficial da ferramenta e realizar o download do arquivo de instalação. O link para acesso ao download das imagens ISOS atualmente está localizado em:

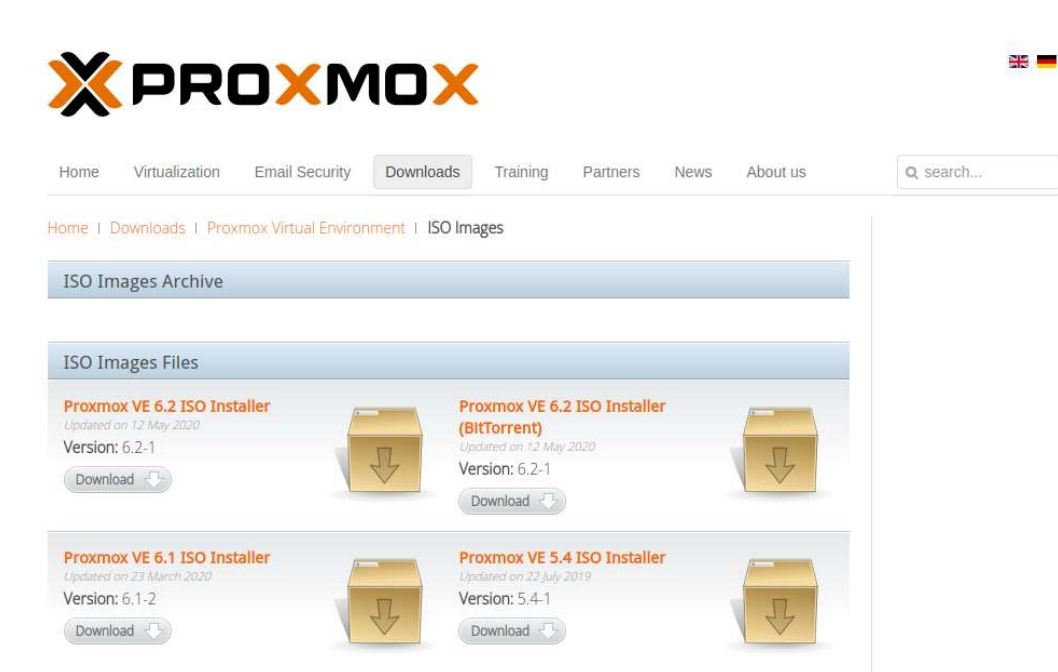

 https://www.proxmox.c om/en/downloads/categ ory/iso-images-pve

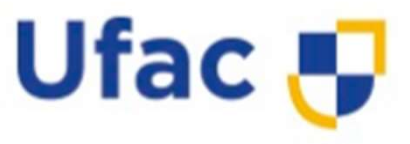

- Após concluir o download da imagem de instalação, é necessário montá-la em uma mídia de reprodução para instalação no servidor.
- Para realizar a montagem da imagem em uma mídia externa para instalação, neste caso um PenDrive, utilizaremos a ferramenta OpenSource BalenaEtcher que pode ser obtida em:
- https://www.balena.io/etcher/.

а

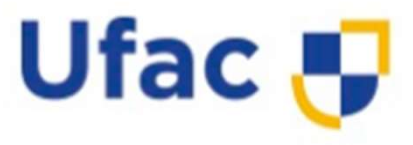

- 1º PASSO:
- Abra ferramenta BalenaEtcher;

| 👶 balenaEtcher   |                 | - 🗆 X |
|------------------|-----------------|-------|
|                  | i balena Efcher | ¢ 0   |
| +                | 🖪               | - 4   |
| Flash from file  |                 |       |
| P Flash from URL |                 |       |
| Ctone arive      |                 |       |
|                  |                 |       |
|                  |                 |       |

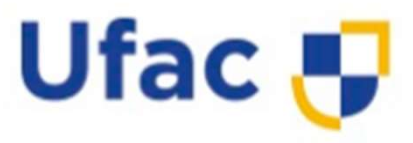

- 2º PASSO:
- Na ferramenta, selecione a opção Flash From File:

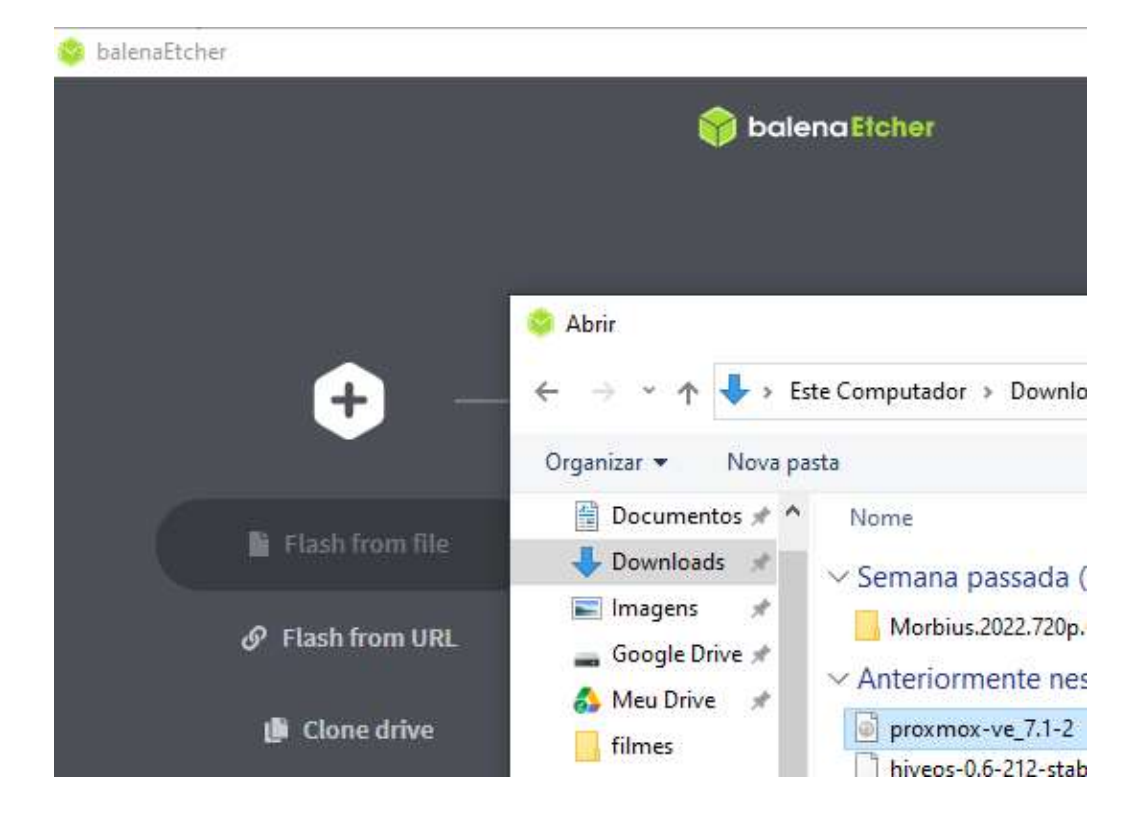

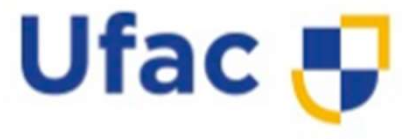

- 3º PASSO:
- Navegue até • 0 diretório onde a imagem em formato ISO do Promox VE foi baixada e selecione-a, na sequência clicando em Abrir

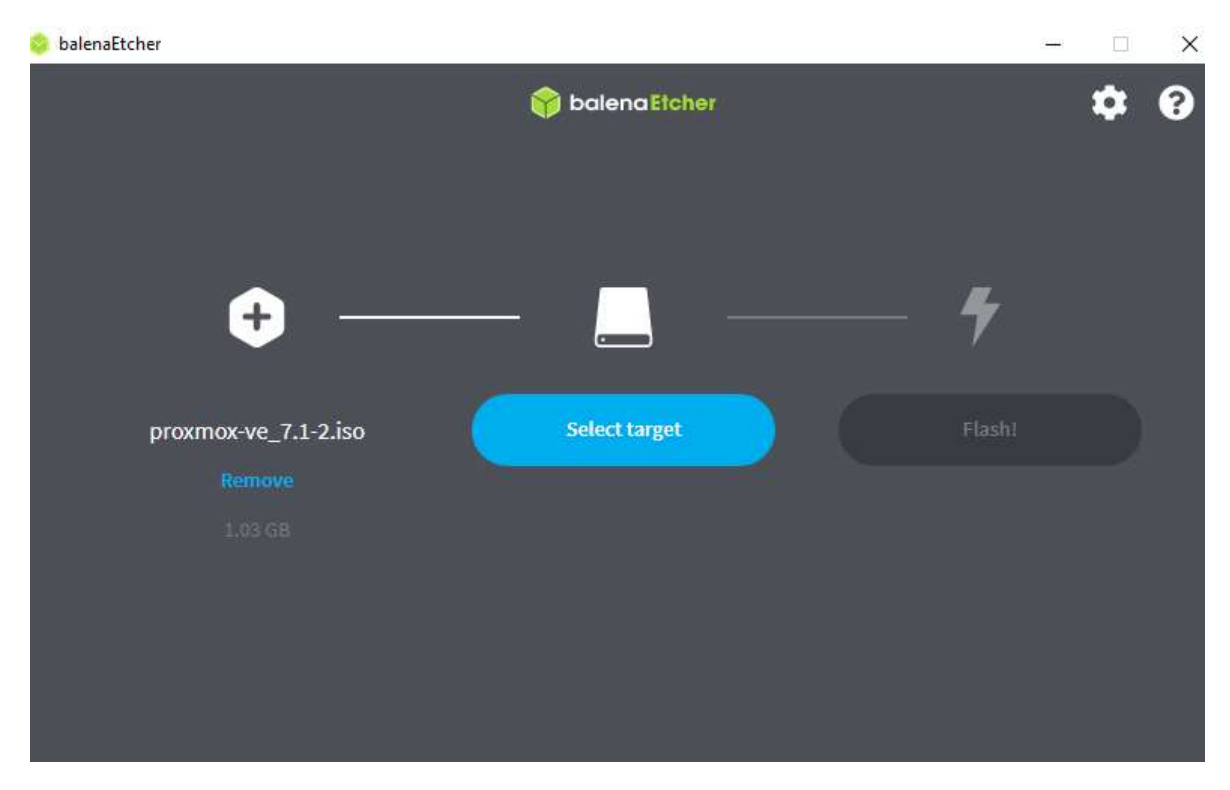

Ufac 🕂

- 4º PASSO:
- Plugue um dispositivo de armazenamento PenDrive na USB do computador para ser utilizado para a criação da mídia de instalação.
- O tamanho do pendrive deve comportar a imagem de instalação com seus arquivos extraídos.

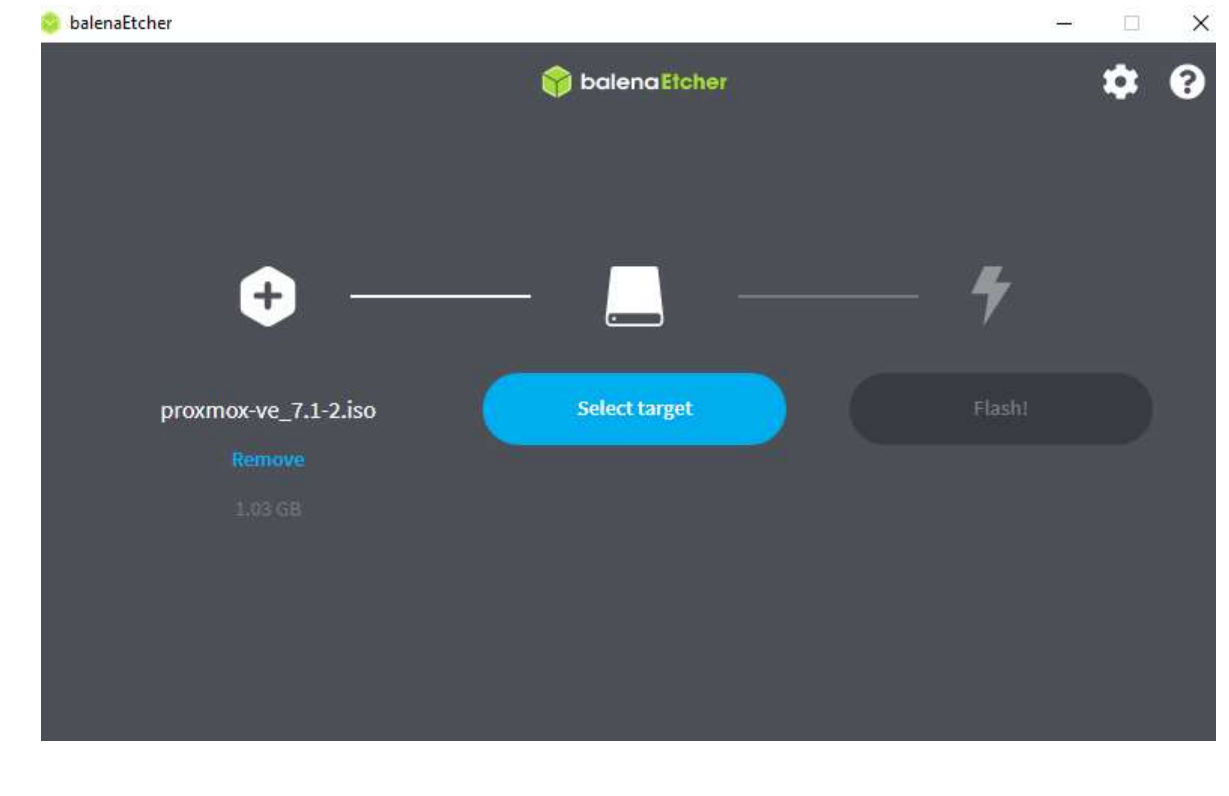

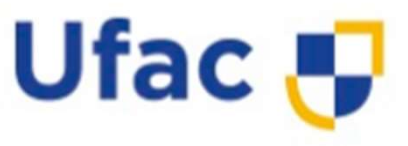

- 4º PASSO:
- Cuidado com os arquivos existentes no pendrive, faça um backup dos mesmos antes de dar sequência neste procedimento, pois o pendrive será formatado e convertido no formato de instalação apropriado, removendo todo e qualquer arquivo existente.
- Clique em "Select Target" e escolha o pendrive.

| alenaEtch | er                              |         |            |
|-----------|---------------------------------|---------|------------|
|           |                                 | 😚 baler | naEtcher   |
| Sele      | ect target 3 found              |         |            |
|           | Name                            | Size    | Location   |
|           | VendorCo ProductCode USB Device | 8.05 GB | D:\        |
|           |                                 |         |            |
|           | Cancel                          |         | Select (1) |

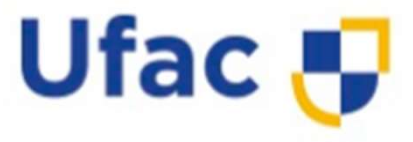

- 5º PASSO:
- Clique na Opção
   Flash para iniciar
   o processo de
   gravação:

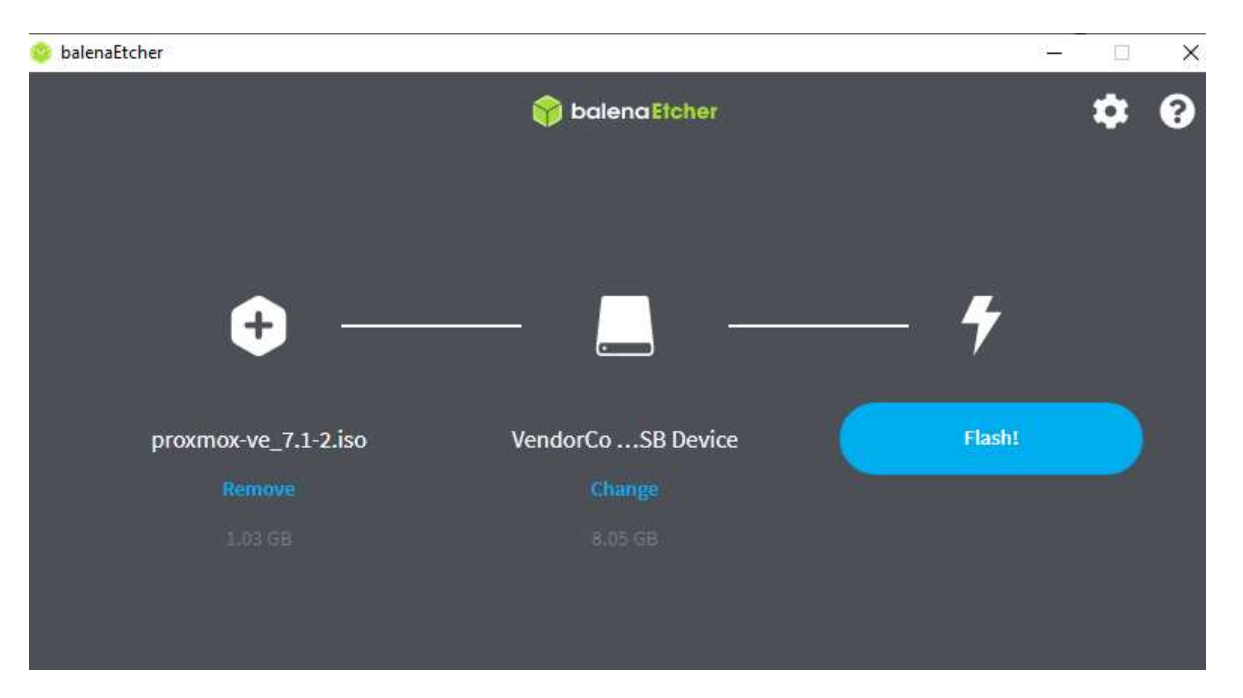

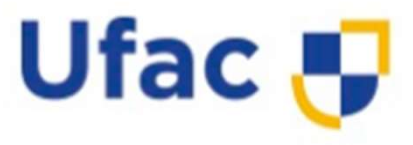

- 6º PASSO:
- Aguarde até o processo ser concluído, o BalenaEtcher irá exibir um aviso assim que a gravação for finalizada.

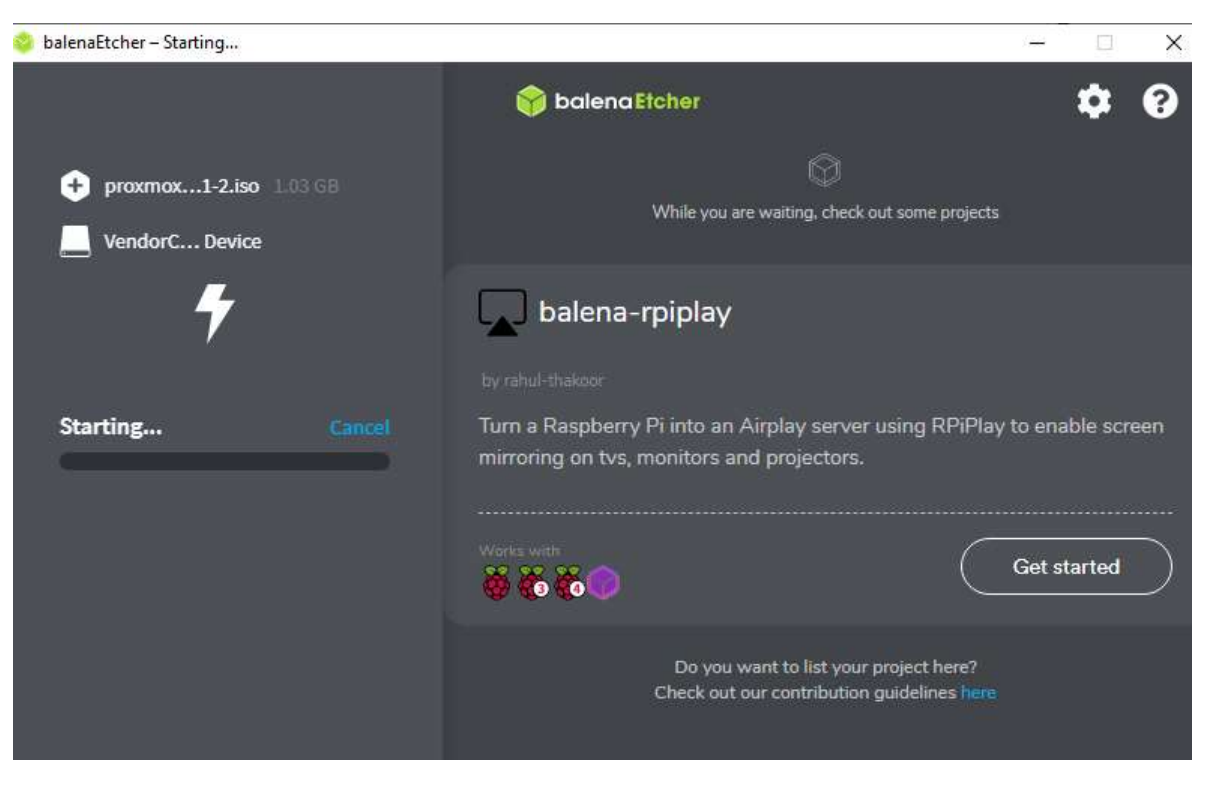

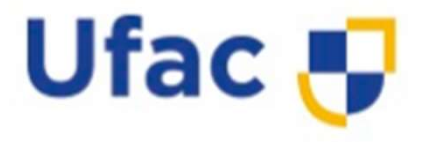

 Ao visualizar esta tela, significa que tudo ocorreu bem de no processo gravação da imagem ISO no PenDrive, e agora, o mesmo poderá ser removido do computador para iniciarmos а instalação no Servidor do Proxmox.

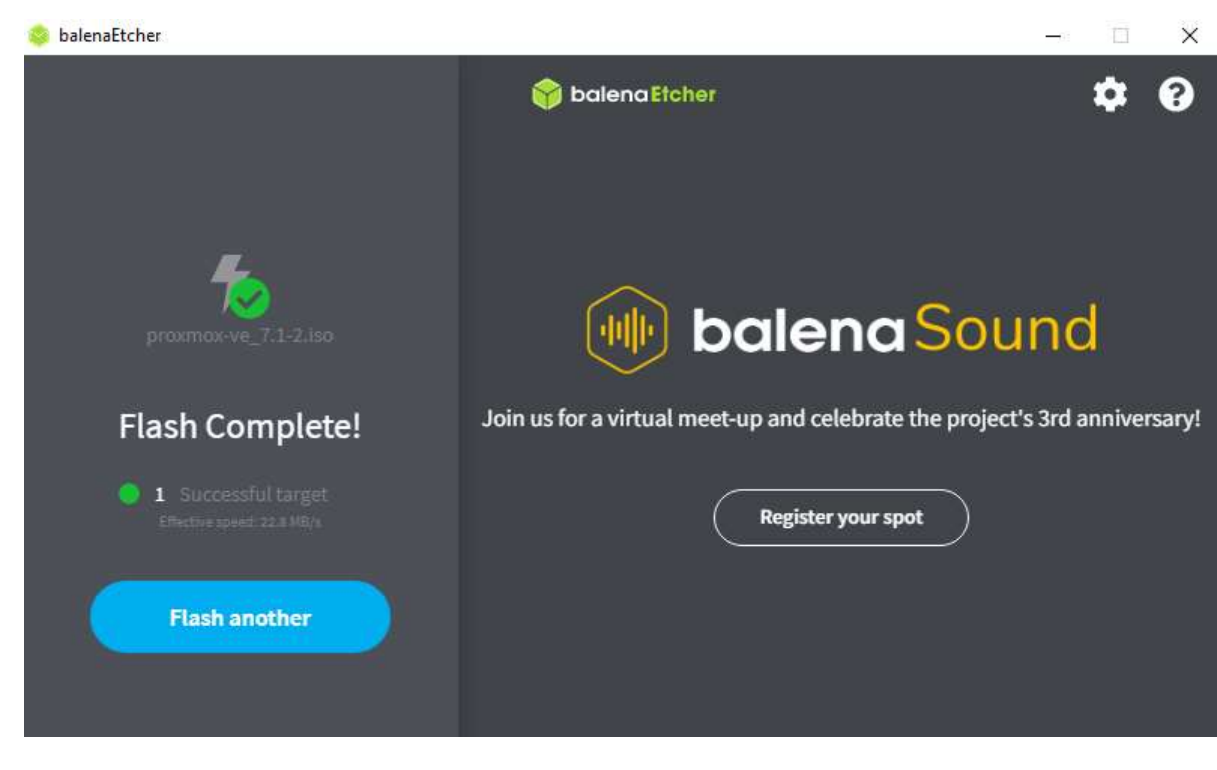

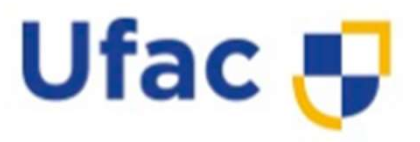

#### ProxMox - VMware Workstation

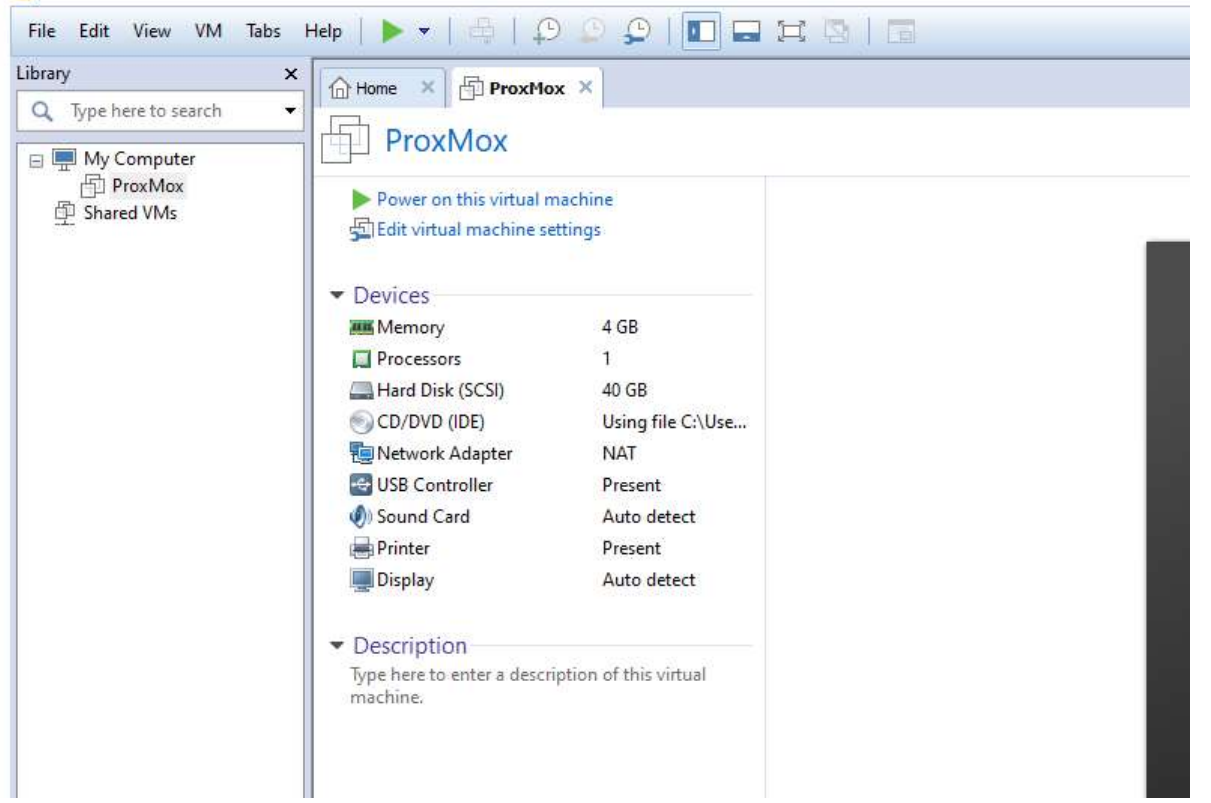

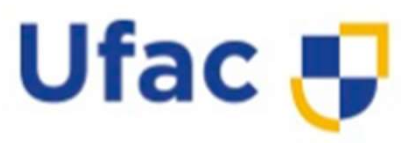

- Após ter sido criado o PenDrive contendo a mídia de instalação do ProxMox VE, basta inseri-lo em uma das portas USB do servidor, e na sequência fazer com que o primeiro dispositivo de Boot na inicialização do sistema seja o PenDrive.
- Ao inicializar através do PenDrive de instalação do Proxmox VE, será exibida a tela ao lado:

Proxmox VE 7.1 (iso release 2) - https://www.proxmox.com/

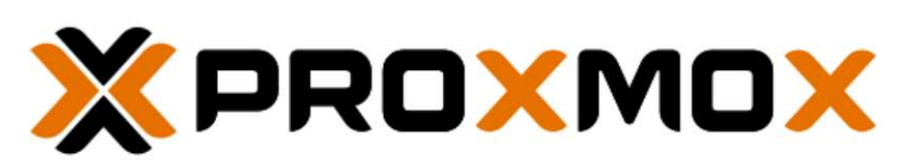

Welcome to Proxmox Virtual Environment

Install Proxmox VE Install Proxmox VE (Debug mode) Rescue Boot Test memory (Legacy BIOS)

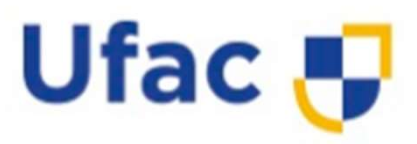

- 1<sup>ª</sup> ETAPA:
- Para dar sequência ao escolha a primeira opção:

Proxmox VE 7.1 (iso release 2) - https://www.proxmox.com/

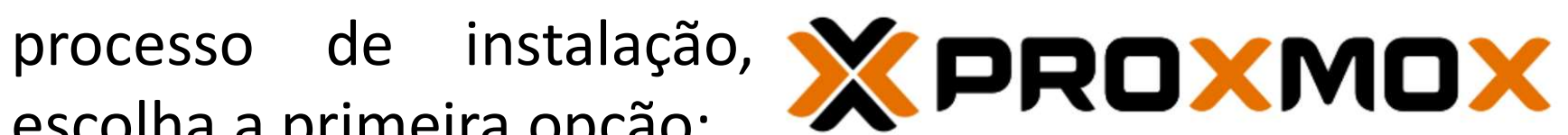

Welcome to Proxmox Virtual Environment

Install Proxmox VE •

#### Install Proxmox VE

Install Proxmox VE (Debug mode) Rescue Boot Test memory (Legacy BIOS)

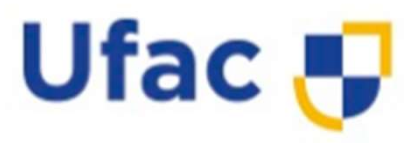

| XPRO) | MOX                                                                                 | Proxmox VE Installer  |
|-------|-------------------------------------------------------------------------------------|-----------------------|
|       |                                                                                     |                       |
|       | No support for KVM virtualization de<br>Check BIOS settings for Intel VT / AM<br>OK | tected.<br>D-V / SVM. |
|       |                                                                                     |                       |
| Abort |                                                                                     | Previous              |

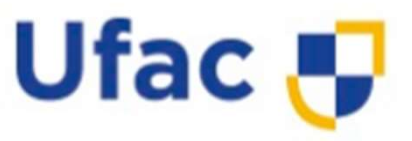

- 2<sup>ª</sup> ETAPA:
- Nesta etapa será apresentado o Contrato de Licença do Usuário Final para utilização do Proxmox, recomenda-se a leitura completa.
   Nesta etapa será será verte proximational de la contrato de proximational de la contrato de la contrato de proximational de la contrato de proximational de la contrato de la contrato de proximational de la contrato de la contrato de proximational de la contrato de la contrato de proximational de la contrato de la contrato de proximational de la contrato de la contrato de la contrato de proximational de la contrato de proximational de la contrato de la contrato de proximational d
- Se concordar com o conteúdo do Contrato, pode-se dar andamento na instalação clicando na opção:
- I agree (Eu aceito).

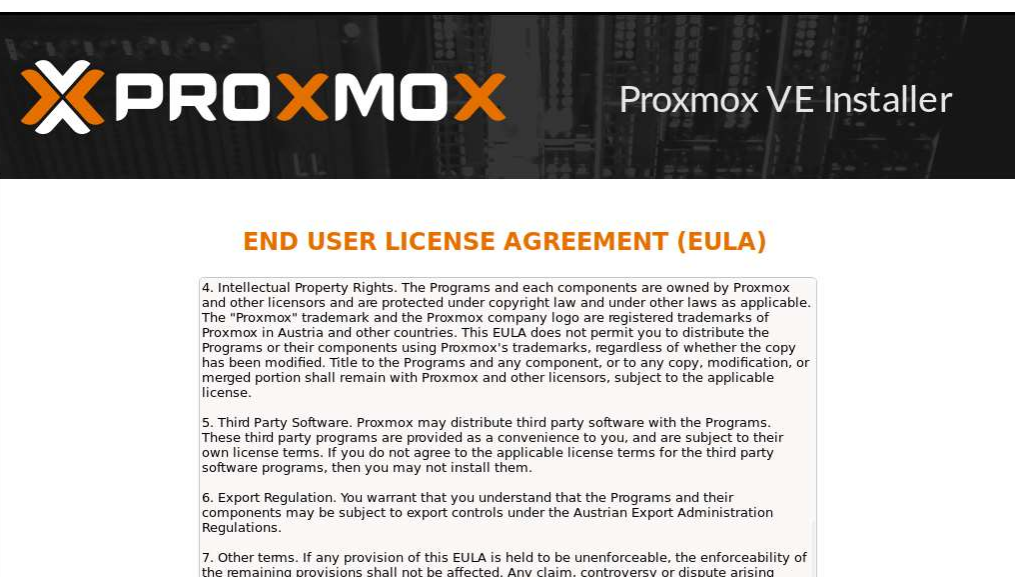

under or relating to this EULA shall be governed by the laws of Austria (Europe), without regard to any conflict of laws provisions. Copyright © 2013-2021 Proxmox Server Solutions GmbH. All rights reserved. "Proxmox" and the Proxmox logo are registered trademarks of Proxmox Server Solutions GmbH. "Linux" is a

registered trademark of Linus Torvalds. All other trademarks are the property of their respective owners.

Abort

Previous I agree

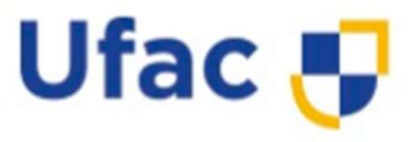

- 3<sup>ª</sup> ETAPA:
- Na próxima tela são exibidas as informações sobre o particionamento do disco.
- Automaticamente o Proxmox define o particionamento do disco, entretanto é possível realizar alterações nos tamanhos de cada partição a ser criada. Para realizar esta alteração, é necessário clicar na opção Options, exibida na parte inferior da tela:

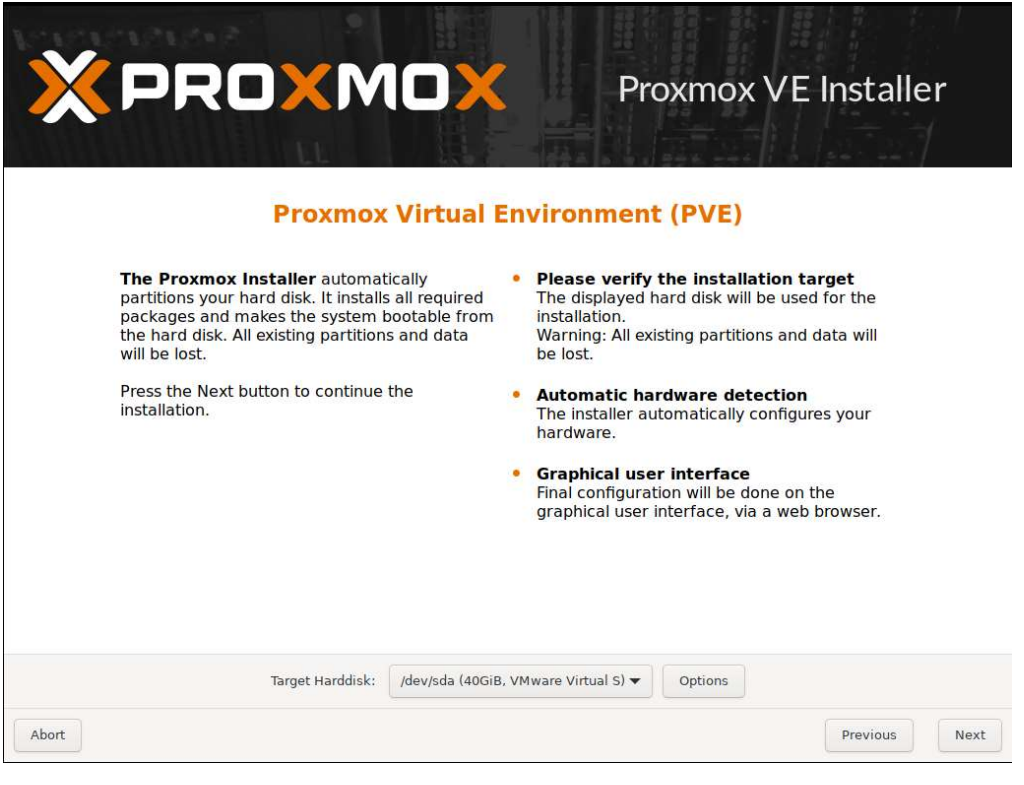

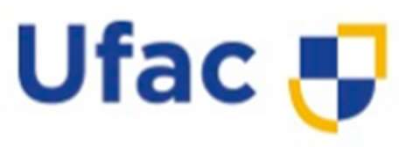

- 3<sup>ª</sup> ETAPA:
- Na tela HardDisk Options podem • ser definidos alguns recursos **Kproxmox** como:
- Filesystem: Tipo de sistema de arquivos, como ext3, ext4, ZFS ou RAID.
- HDSize: Define o tamanho total disco rígido em GB que será utilizado para instalação do Proxmox. Dessa forma, o espaço livre poderá ser utilizado para a criação de partições de armazenamento LVM.

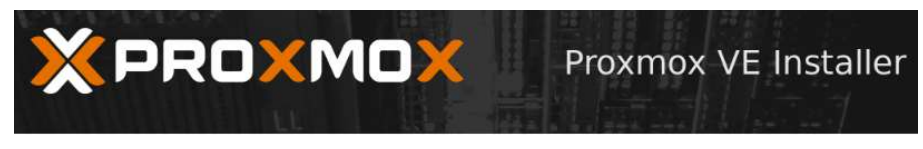

| Proxmox V                                                                                            |          | Harddisk opti | ons |    | ment (PVE)                                                                  |
|----------------------------------------------------------------------------------------------------|----------|---------------|-----|----|-----------------------------------------------------------------------------|
|                                                                                                    | Filesyst | em ext4       |     | •  |                                                                             |
| The Proxmox Installer autom<br>partitions your hard disk. It insta<br>packages and finally makes the | hdsize   | 40.0          | -   | +  | y the installation target<br>hard disk is used for                          |
| pootable from hard disk. All exis<br>and data will be lost.                                          | swapsize |               |     |    | xisting partitions and data will                                            |
| Press the Next button to continu                                                                     | maxroot  |               |     |    | ardware detection                                                           |
|                                                                                                    | minfree  |               |     |    | automatically configures your                                               |
|                                                                                                    | maxvz    |               |     |    | er interface<br>ation will be done on the<br>r interface via a web browser. |
|                                                                                                    |          |               |     | ок |                                                                             |

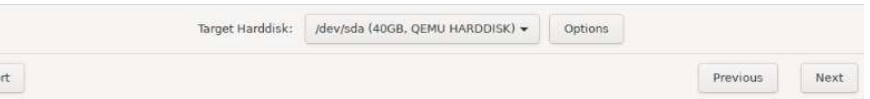

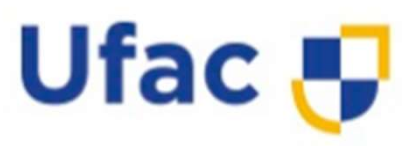

- Swapsize: Define o tamanho do volume de troca. O padrão é o tamanho da quantidade de memória instalada.
- Maxroot: Define o tamanho máximo do volume raíz, que armazena o sistema operacional.
- Minfree: Define a quantidade de espaço livre restante no grupo de volumes LVM.
- Maxvz: Define o tamanho máximo do volume de dados.
- Estas configurações são válidas para os tipos de sistema de arquivos: ext4, ext3 e xfs

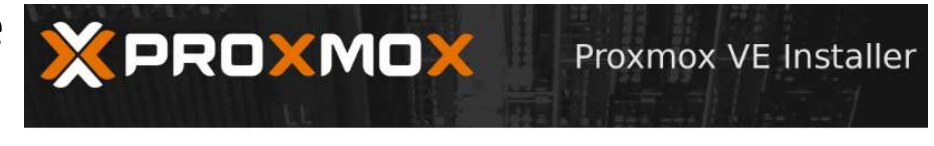

| Proxmox V                                                          | 0         | Harddisk opti | ens L | m    | ent (PVE)                                                        |
|--------------------------------------------------------------------|-----------|---------------|-------|------|------------------------------------------------------------------|
|                                                                    | Filesyste | em ext4       |       | •    |                                                                  |
| The Proxmox Installer autom<br>partitions your hard disk. It insta | hdsize    | 40.0          |       | + yt | the installation target<br>ard disk is used for                  |
| octable from hard disk. All exis<br>nd data will be lost.          | swapsize  |               |       | xis  | ting partitions and data will                                    |
| ress the Next button to continu                                    | maxroot   |               |       | ar   | dware detection<br>omatically configures your                    |
|                                                                    | minfree   |               |       |      |                                                                  |
|                                                                    | maxvz     |               |       | ati  | interface<br>on will be done on the<br>terface via a web browser |
|                                                                    |           |               | 08    | « [" | terrace vid a web browser.                                       |

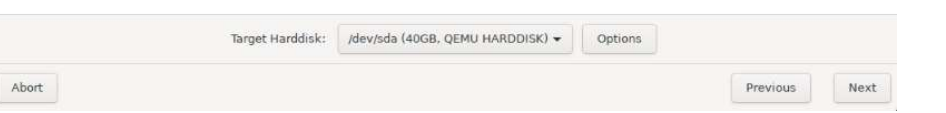

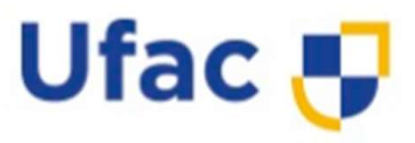

- 4º ETAPA:
- Aqui serão fornecidas as informações para configuração de região, horário e layout do teclado:
   Aqui serão fornecidas
   Continue te series para configuração de região, horário te layout do
- Após preencher estas informações, avançamos até a próxima etapa.

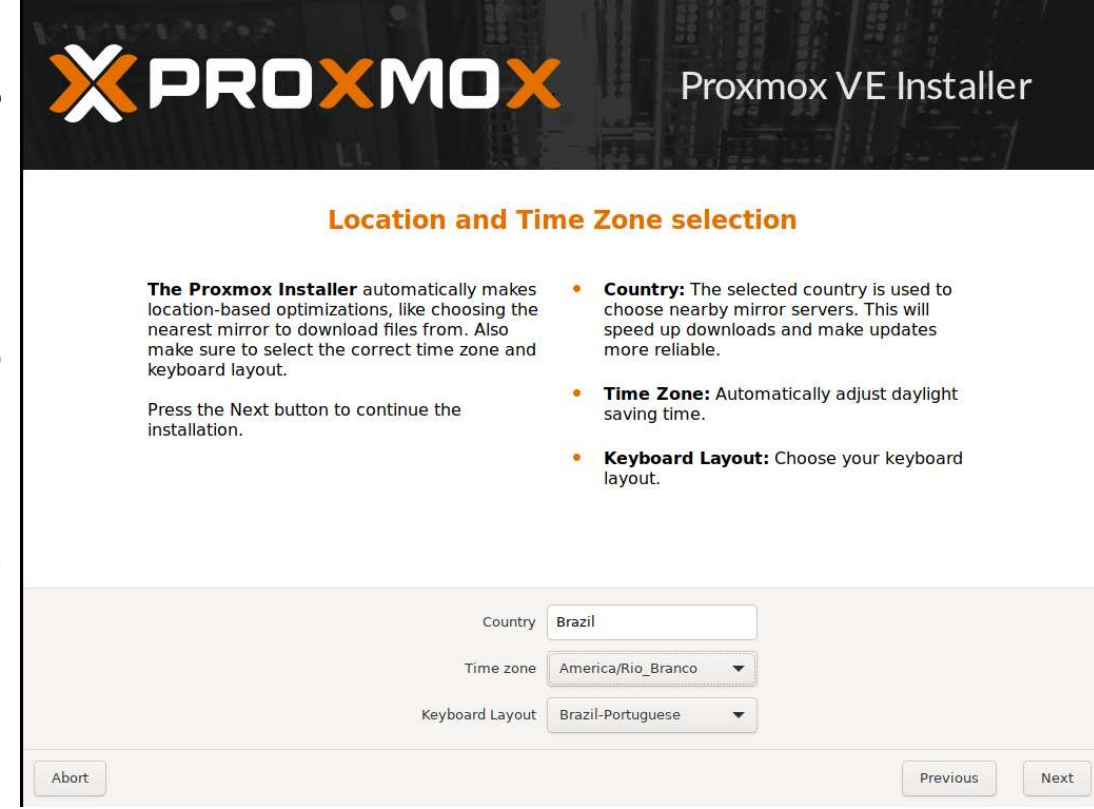

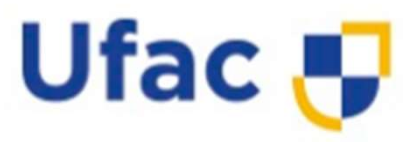

- 5º ETAPA:
- Nesta fase da instalação, o usuário deverá informar para o sistema qual será a senha do usuário root. Também pode ser informado o e-mail do administrador do sistema para o recebimento de futuras notificações:
- Atenção ao definir a senha para o usuário root nesta etapa, pois ela será utilizada para acesso ao painel Web após a instalação. Esquecer a senha irá gerar um transtorno muito grande para recuperar o acesso á instalação e a interface web.

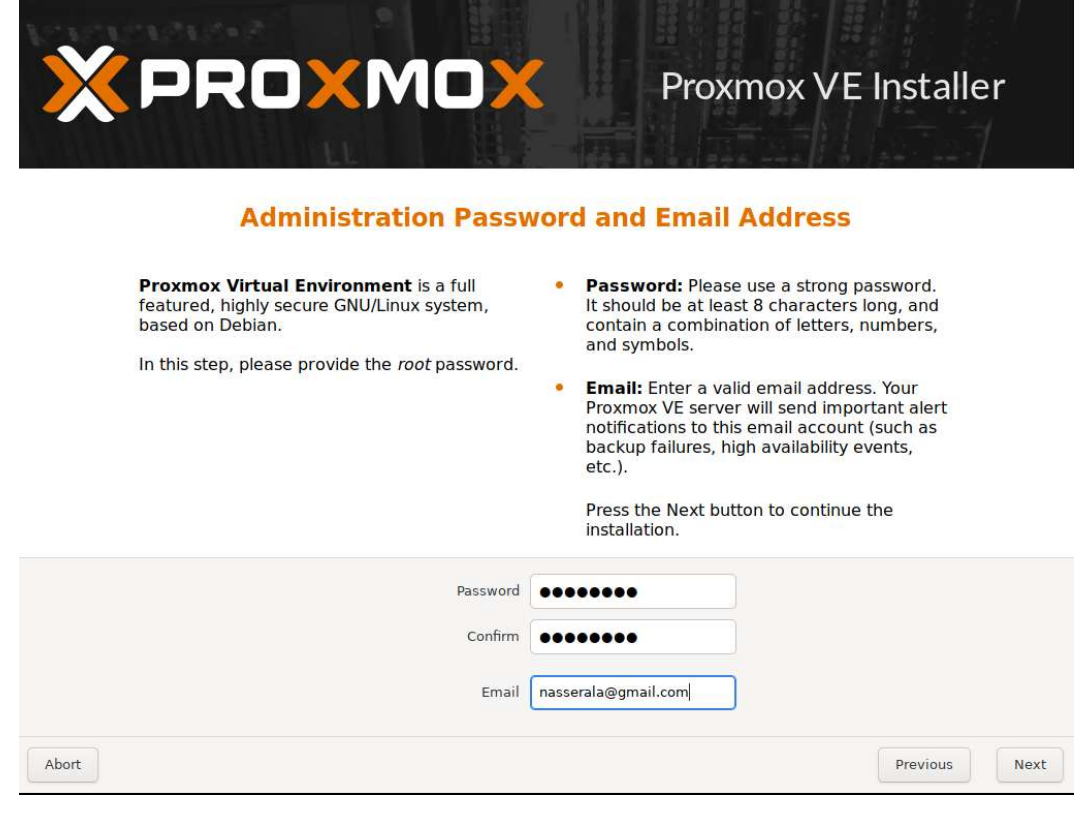

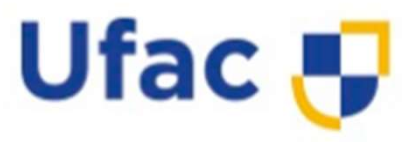

- 6<sup>ª</sup> ETAPA:
- configuração da Α conexão de rede do Host Proxmox é feita nesta etapa. Nesta tela, deve-se selecionar a interface de rede para configuração do host, atribuir um FQDN nome para reconhecimento do servidor na rede local, IP, máscara de rede, gateway e servidor DNS:

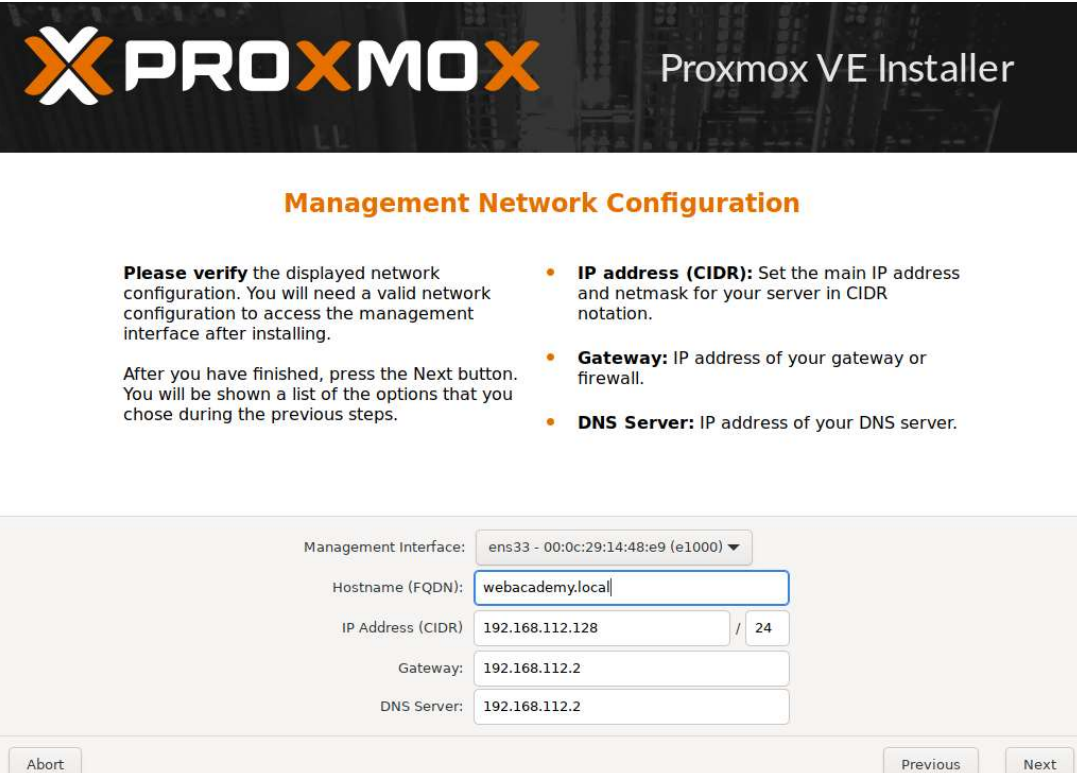

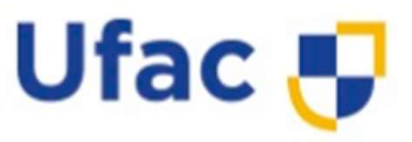

- 7<sup>ª</sup> ETAPA:
- Após o preenchimento das informações e configurações nas etapas anteriores, nesta tela será exibido um resumo das configurações escolhidas pelo usuário. Na sequência deve-se clicar em Install para iniciar o instalador do Proxmox VE.

Abort

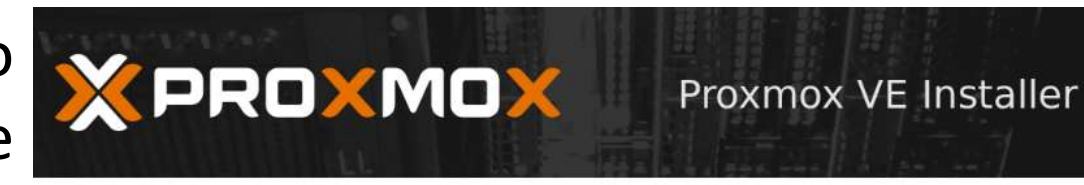

#### Summary

Please verify the displayed informations. Once you press the **Install** button, the installer will begin to partition your drive(s) and extract the required files.

| Option                | Value             |
|-----------------------|-------------------|
| Filesystem:           | ext4              |
| Disk(s):              | /dev/sda          |
| Country:              | Brazil            |
| Timezone:             | America/Sao_Paulo |
| Keymap:               | pt-br             |
| E-Mail:               | admin@proxmox.com |
| Management Interface: | ens18             |
| Hostname:             | pve               |
| IP:                   | 192.168.1.3       |
| Netmask:              | 255.255.255.0     |
| Gateway:              | 192.168.1.1       |
| DNS:                  | 8.8.8.8           |

Previous Install

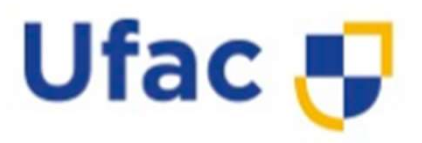

Reboot and point your web browser to the selected IP

Also visit www.proxmox.com for more information

Reboot

address on port 8006: https://192.168.1.3:8006

- Se tudo ocorreu bem durante o processo de instalação, a tela ao lado será exibida:
- O servidor deverá ser reiniciado para completar o processo de instalação.

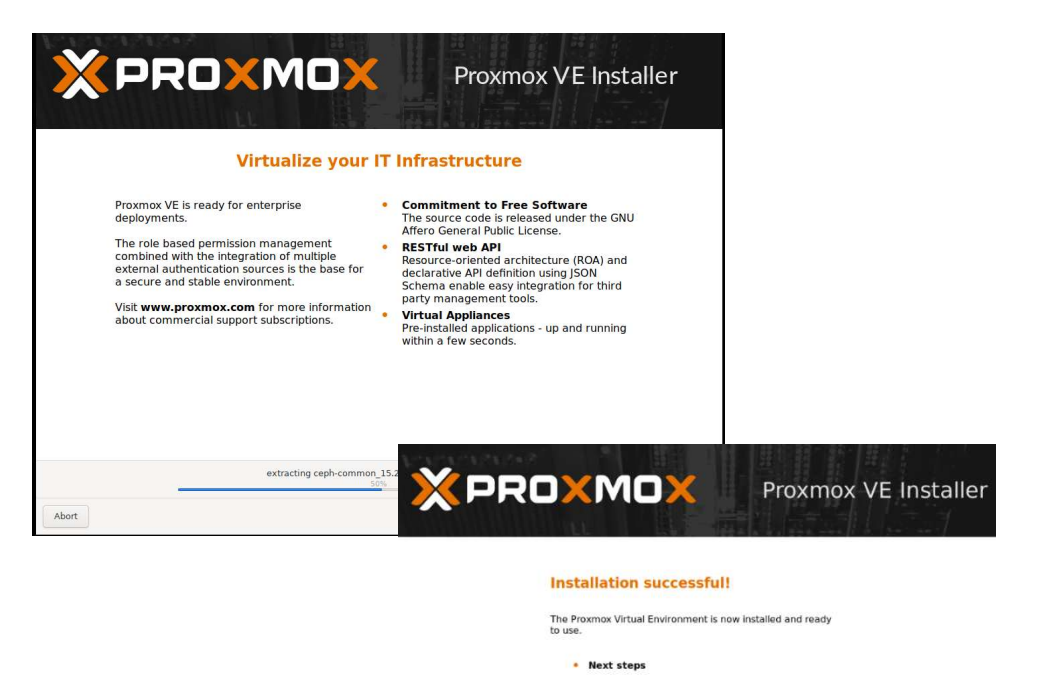

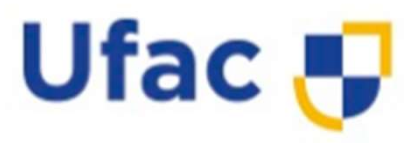

 O endereço https://192.168.112.12
 8:8006 será utilizado para acesso ao painel de gerenciamento Web do Proxmox. Anote esta informação.

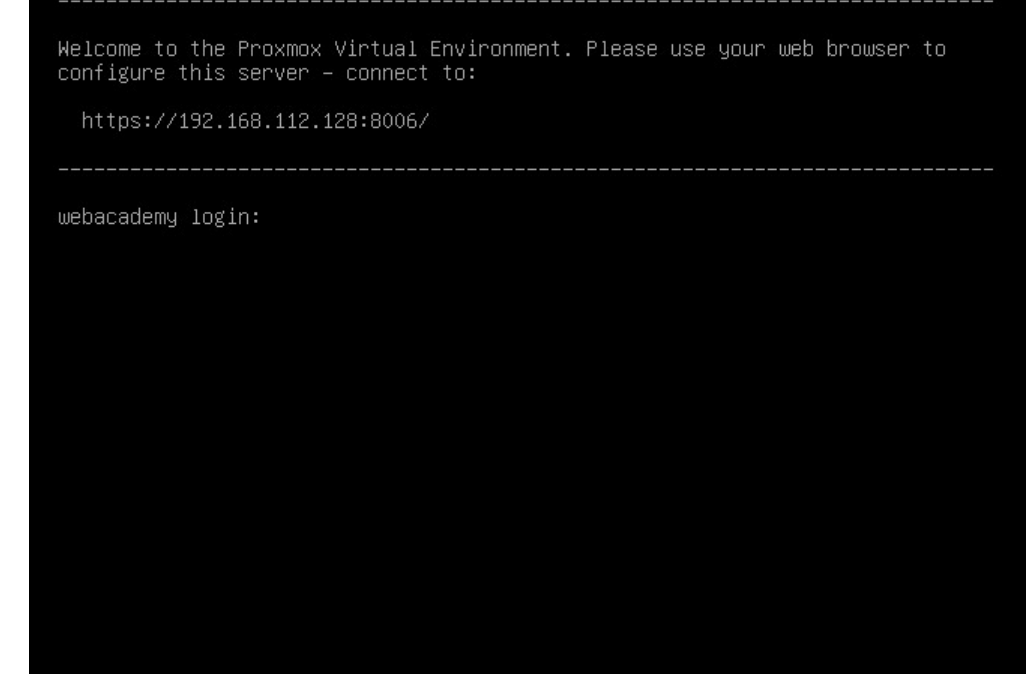

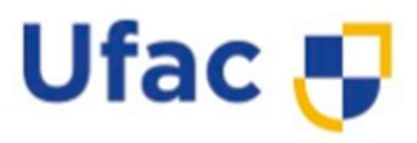

 Inicialmente, o primeiro acesso ao painel de gerenciamento web do Proxmox VE poderá ser realizado através de um computador que esteja na mesma rede do servidor hospedeiro do Proxmox.

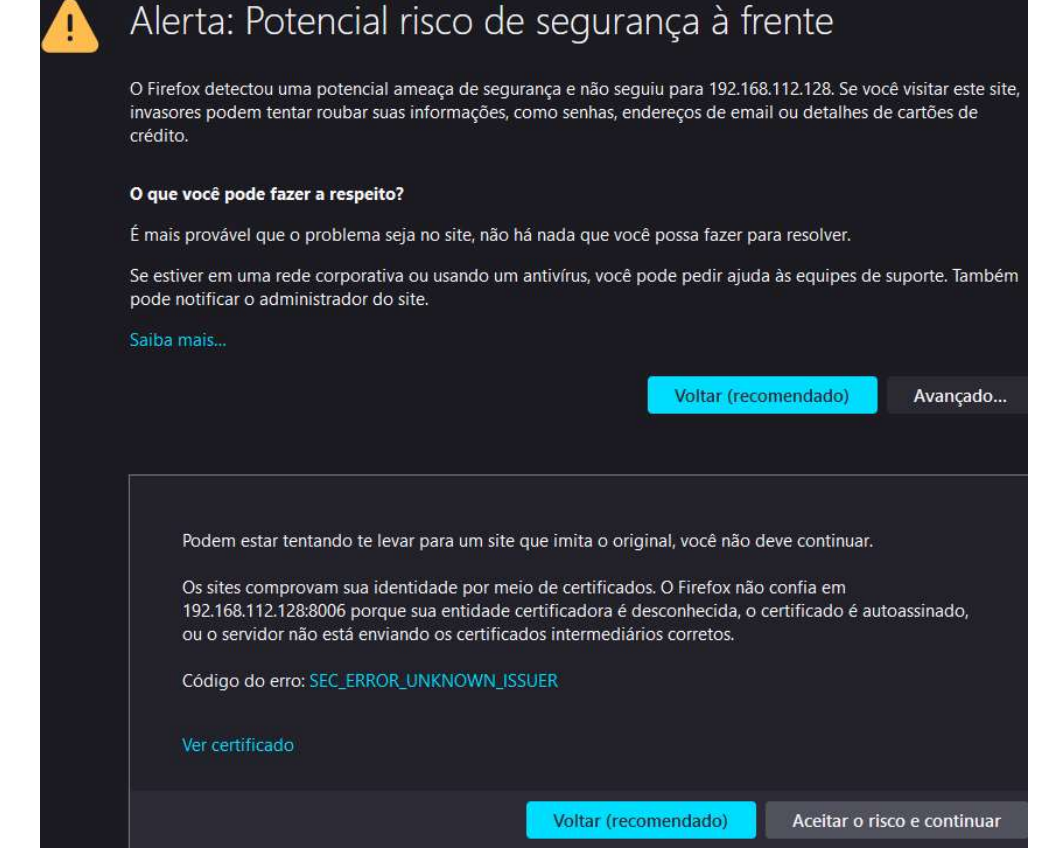

#### **Acessando Ambiente WEB**

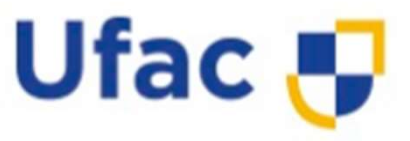

 Para acessar o painel, deve-se abrir o browser do computador e digitar o endereço do console de gerenciamento do Proxmox VE exibido na tela da conclusão da instalação. Neste caso, utilizaremos o navegador Google Chrome para iniciarmos o acesso:

| Nome de usuário: | root                              |   |
|------------------|-----------------------------------|---|
| Senha:           | •••••                             |   |
| Domínio:         | Linux PAM standard authentication | ~ |
| Idioma:          | Portuguese (Brazil)               | ~ |

#### **Acessando Ambiente WEB**

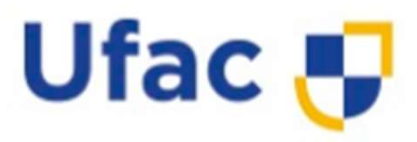

- Para efetuar o login no painel de gerenciamento web do Proxmox VE, os dados padrões para acesso são:
- User name: root
- Password: a senha definida na instalação
- Após a realização do login, a interface de administração do Proxmox já estará totalmente configurada e pronta para iniciar os primeiros passos no sistema de virtualização.

| × PROXMOX         | Virtual Environment 7.1-7 Proc | urar    |                        |          |
|-------------------|--------------------------------|---------|------------------------|----------|
| Visão do Servidor | Datacenter                     |         |                        |          |
| V 📰 Datacenter    | O Dragurar                     |         |                        |          |
| > 🍢 webacademy    | C Procurar                     |         |                        |          |
|                   | Sumário                        | Tipo ↑  | Descrição              | Uso do d |
|                   | 🕞 Notas                        | 🍢 node  | webacademy             | 27.5 %   |
|                   | 📑 Cluster                      | Storage | local (webacademy)     | 27.5 %   |
|                   | R Ceph                         | Storage | local-lvm (webacademy) | 0.0 %    |
|                   | Opções                         |         |                        |          |
|                   | S Armazenamento                |         |                        |          |
|                   | 🖺 Backup                       |         |                        |          |
|                   | 🔁 Replicação                   |         |                        |          |
|                   | 🖌 Permissões 👻                 |         |                        |          |
|                   | Usuários                       |         |                        |          |
|                   | 8 Tokens de API                |         |                        |          |
|                   | A Two Factor                   |         |                        |          |

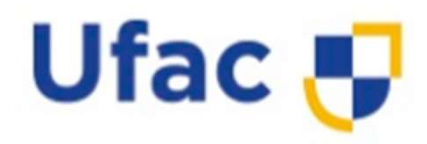

Antes de tudo, é interessante enviar a imagem iso de instalação do S.O. que será usado na VM.

(PF

| ervidor 🗠                                 | Storage 'loc                                | al' no nó 'webacad                                            | lemy'               |                           |
|-------------------------------------------|---------------------------------------------|---------------------------------------------------------------|---------------------|---------------------------|
| center<br>ebacademy<br>local (webacademy) | <ul> <li>Sumário</li> <li>Backup</li> </ul> | s No                                                          | arregar<br>me       | Baixar da URL Remover     |
| ] local-lvm (webacader                    | <ul><li>Imagen</li><li>Modelo</li></ul>     | s ISO<br>s de CT                                              |                     |                           |
|                                           |                                             | Carregar                                                      |                     | 0                         |
|                                           |                                             | Arquivo:                                                      | C:\fa               | kepath\Rocky-8.5-x86_64-r |
|                                           |                                             | Nome do arqui                                                 | /o: Roc             | ky-8.5-x86_64-minimal.iso |
|                                           |                                             |                                                               |                     | 8.8                       |
|                                           |                                             | Tamanho do<br>arquivo:                                        | 1.98 (              | ыB                        |
|                                           |                                             | Tamanho do<br>arquivo:<br>Tipo MIME:                          | 1.98 (              | ыв                        |
|                                           |                                             | Tamanho do<br>arquivo:<br>Tipo MIME:<br>Algoritmo de<br>hash: | 1.98 (<br>-<br>None | а ~                       |

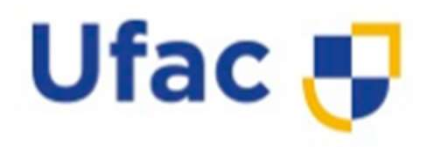

- 1ª Etapa
- Clique com botão direito sobre o container "Webacademy" e

depois em "Criar VM".

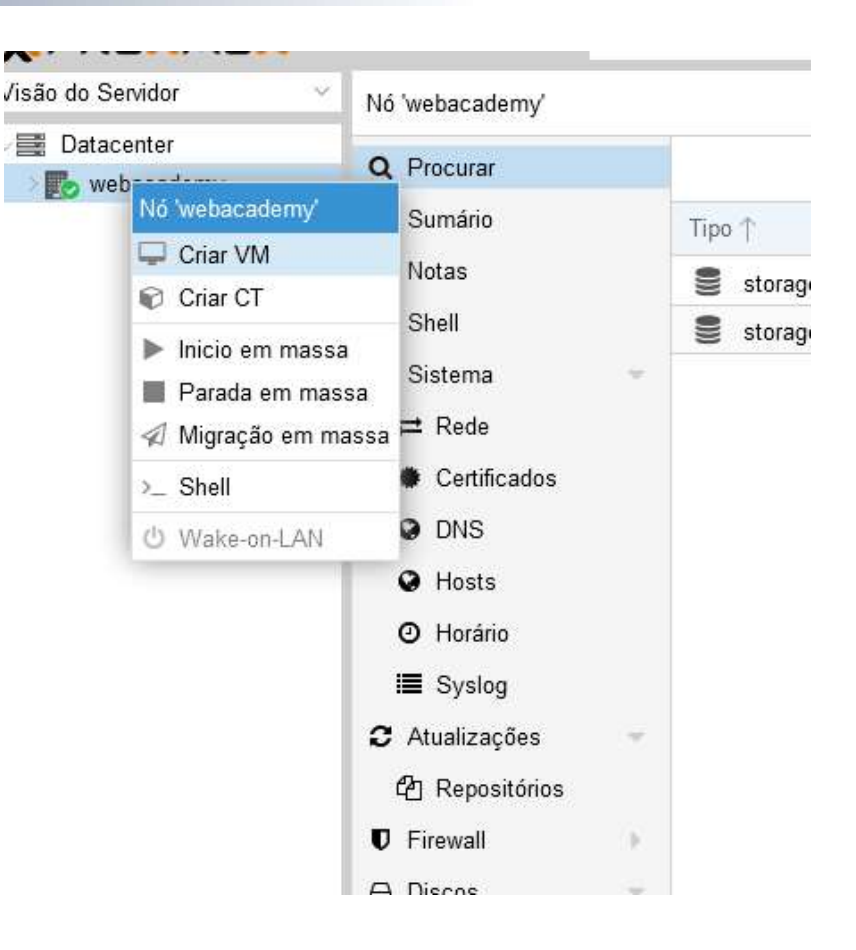

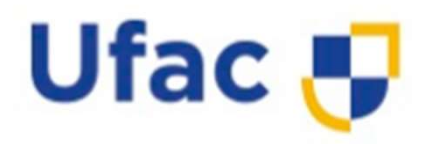

- Escolha um nome, deixe o "VM ID" automático mesmo.
- Clique em "Próximo".

| Criar: Máquina | Virtual            |     |            |                         | 8      |
|----------------|--------------------|-----|------------|-------------------------|--------|
| Geral SO       | Sistema Discos CPU | Men | nória Rede | Confirmar               |        |
| Nó:            | webacademy         | ~   | Pool de    |                         | ~      |
| VM ID:         | 100                | 0   | Recursos:  |                         |        |
| Nome:          | Rocky              |     |            |                         |        |
|                |                    |     |            |                         |        |
|                |                    |     |            |                         |        |
|                |                    |     |            |                         |        |
|                |                    |     |            |                         |        |
|                |                    |     |            |                         |        |
|                |                    |     |            |                         |        |
|                |                    |     |            |                         |        |
|                |                    |     |            |                         |        |
|                |                    |     |            |                         |        |
|                |                    |     |            |                         |        |
|                |                    |     |            |                         |        |
|                |                    |     |            |                         |        |
| 😧 Ajuda        |                    |     |            | Avançado 🗌 🛛 Voltar 🛛 F | róximo |

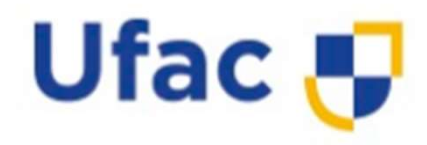

VirtIO SCSI

• Sistema e Discos, no automático.

| autor                 | mali                                                   |                           |                      |                        | BIOS:   | Padrão (SeaBIOS) | Add TPM: |                           |
|-----------------------|--------------------------------------------------------|---------------------------|----------------------|------------------------|---------|------------------|----------|---------------------------|
| Criar: Máquina Virtua | E)                                                     |                           |                      | 8                      |         |                  |          |                           |
| Geral SO Sis          | tema Discos                                            | CPU Memória Re            | de Confirmar         |                        |         |                  |          |                           |
| scsi0 📋               | Disco Band<br>Barramento/Dispo<br>Controlador<br>SCSI: | width                     | Cache:<br>Descartar: | Padrão (Sem cache) V   |         |                  |          |                           |
|                       | Armazenamento:<br>Tamanho do<br>disco (GiB):           | local-lvm ×<br>20         |                      |                        | 🚱 Ajuda |                  |          | Avançado 🗌 Voltar Próximo |
|                       | Formato:                                               | Imagem de disco RA $\sim$ |                      |                        |         |                  |          |                           |
|                       |                                                        |                           |                      |                        |         |                  |          |                           |
|                       |                                                        |                           |                      |                        |         |                  |          |                           |
|                       |                                                        |                           |                      |                        |         |                  |          |                           |
| 🚱 Ajuda               |                                                        |                           | Avar                 | nçado 🗌 Voltar Próximo |         |                  |          |                           |

Criar: Máguina Virtual SO

Geral

Máquina:

Firmware

Placa de Vídeo:

Sistema

Padrão (i440fx)

Padrão

Discos CPU Memória Rede Confirmar

Controlador

Agente Qemu:

SCSI:

 $\sim$ 

 $\sim$ 

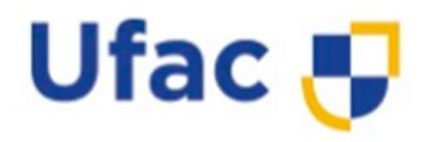

 De acordo com seus recursos de CPU defina quantas e quantos núcleos serão usados na VM.

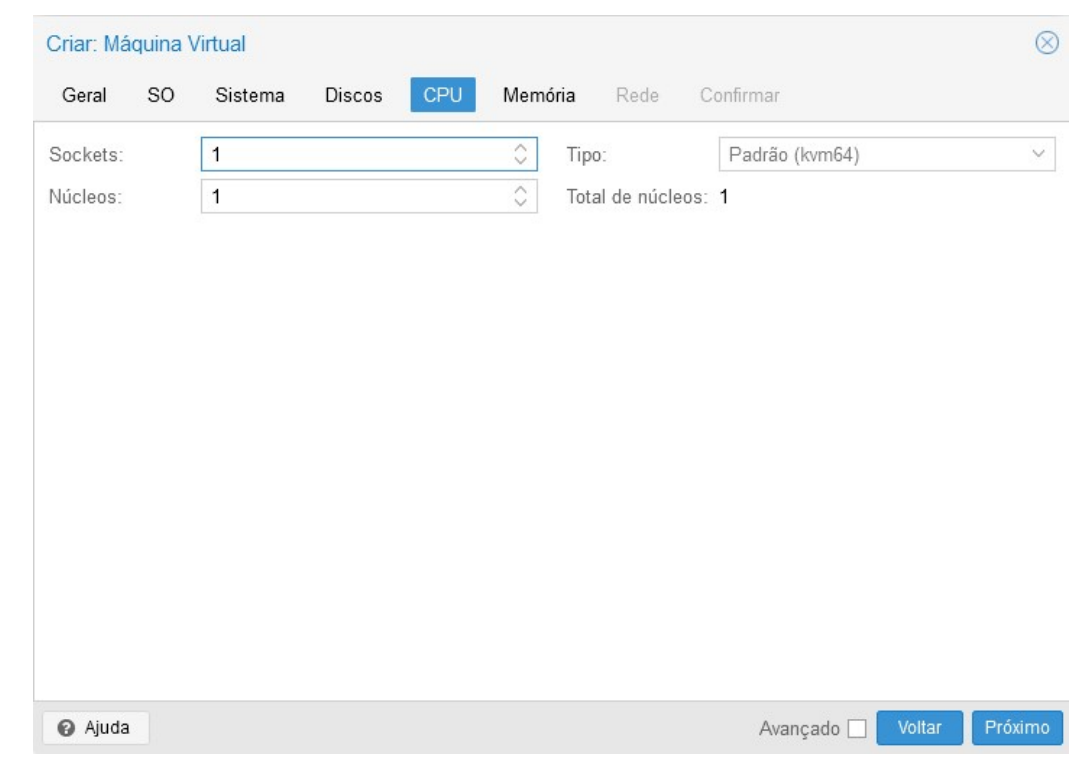

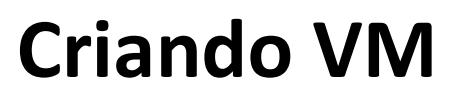

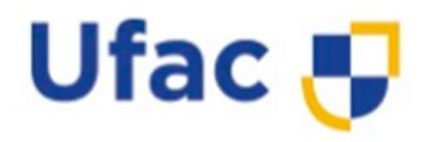

 De acordo com seus recursos de memória RAM, defina quanto será usado na VM.

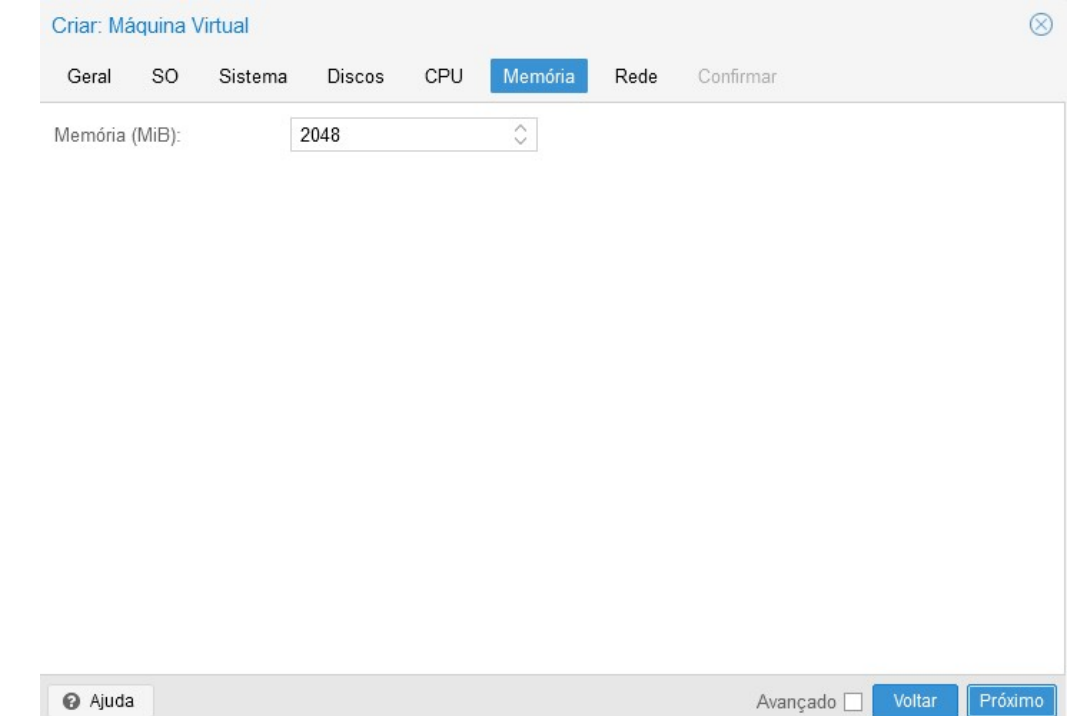

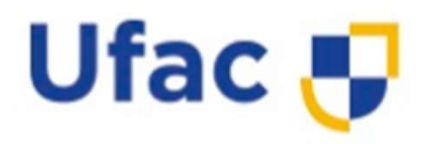

 De acordo com seus recursos de interface de rede, defina qual, ou quais placas serão usadas, e o modo de operação.

| Care diamoniti  |            | CPU Mem | ória Rede C   | Confirmar                 |  |
|-----------------|------------|---------|---------------|---------------------------|--|
| _ Sem dispositi | vo de rede |         |               |                           |  |
| ⊃onte:          | vmbr0      | $\sim$  | Modelo:       | VirtIO (paravirtualizado) |  |
| Fag da VLAN:    | no VLAN    | 0       | Endereço MAC: | auto                      |  |
| irewall:        |            |         |               |                           |  |
|                 |            |         |               |                           |  |
|                 |            |         |               |                           |  |
|                 |            |         |               |                           |  |
|                 |            |         |               |                           |  |
|                 |            |         |               |                           |  |
|                 |            |         |               |                           |  |
|                 |            |         |               |                           |  |
|                 |            |         |               |                           |  |
|                 |            |         |               |                           |  |
|                 |            |         |               |                           |  |
|                 |            |         |               |                           |  |

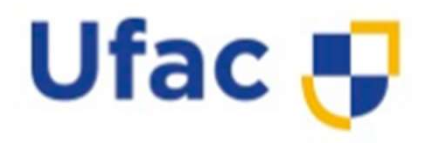

- Pronto!
- A tela ao lado finaliza a criação da VM.

| (au A      |         | olotollia | DISCOS       | CPU        | Memória        | Rede      | Confirmar |  |
|------------|---------|-----------|--------------|------------|----------------|-----------|-----------|--|
| vey        |         | Va        | lue          |            |                |           |           |  |
| cores      |         | 1         |              |            |                |           |           |  |
| de2        |         | loc       | al:iso/Rocky | /-8.5-x86  | _64-minimal.is | so,media= | =cdrom    |  |
| nemory     |         | 20        | 48           |            |                |           |           |  |
| name       |         | Ro        | cky          |            |                |           |           |  |
| net0       |         | virt      | io,bridge=vn | nbr0,firew | all=1          |           |           |  |
| nodename   | e       | we        | bacademy     |            |                |           |           |  |
| numa       |         | 0         |              |            |                |           |           |  |
| ostype     |         | 126       |              |            |                |           |           |  |
| scsi0      |         | loc       | al-lvm:20    |            |                |           |           |  |
| scsihw     |         | virt      | io-scsi-pci  |            |                |           |           |  |
| sockets    |         | 1         |              |            |                |           |           |  |
| mid        |         | 10        | 0            |            |                |           |           |  |
| Iniciar de | epois d | e criado  |              |            |                |           |           |  |

## Iniciando a VM

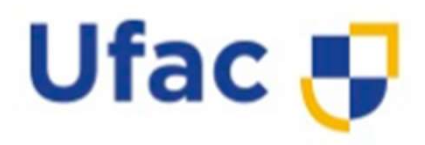

 Botão direito em cima da VM recém criada e damos play (iniciar).

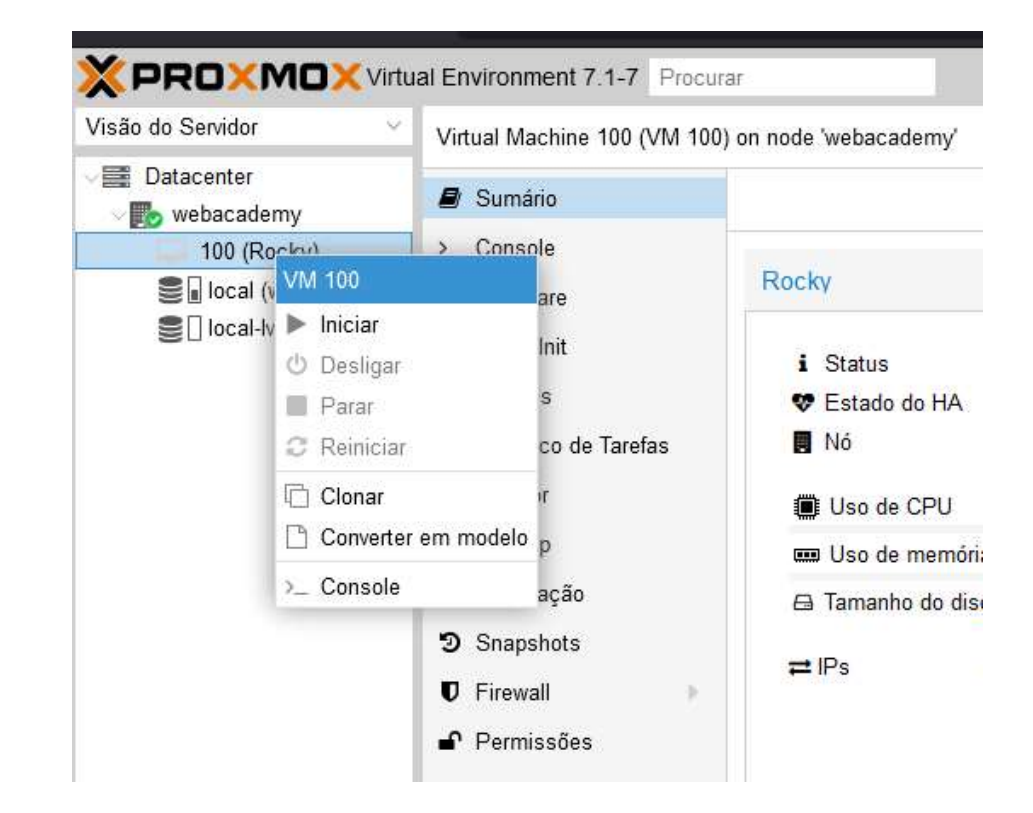

### Iniciando a VM

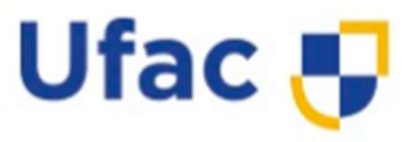

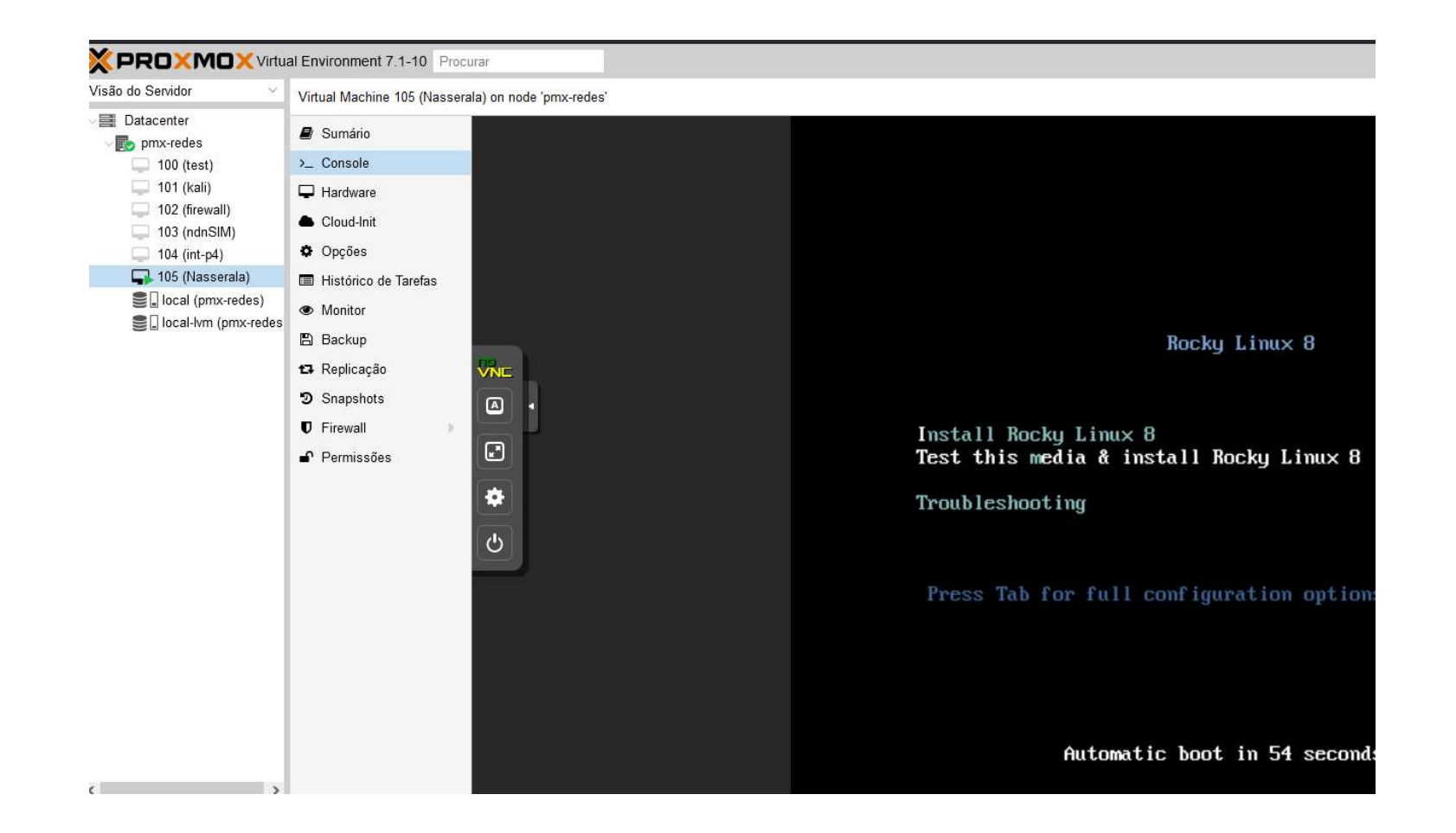

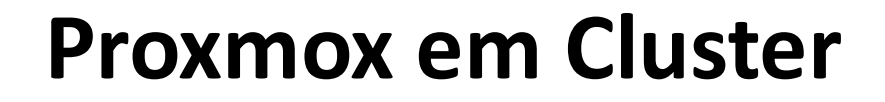

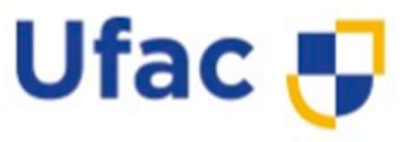

 Objetivo dessa aula: colocar dois hosts Proxmox em Cluster.

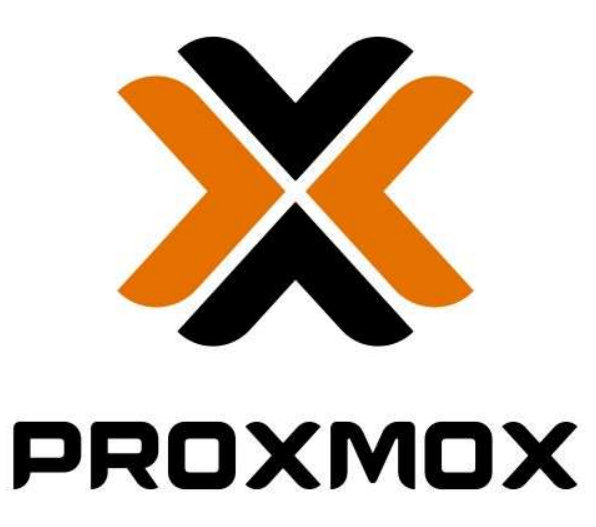

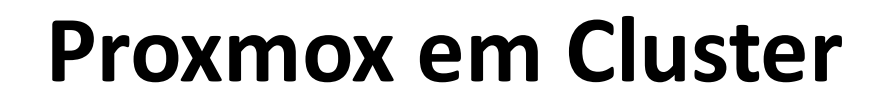

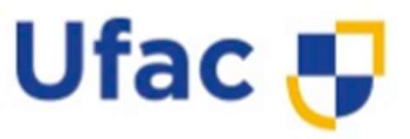

- Ambiente:
- 02 (dois) Proxmox VE;
- VirtualBox para ambiente de teste.
- O objetivo é demonstrar a utilização das configurações, mas nada impede de você utilizar servidores físicos.

#### **Proxmox em Cluster**

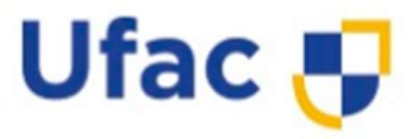

#### • Ambiente:

| #PVE1                                     |                                                                                                    |
|-------------------------------------------|----------------------------------------------------------------------------------------------------|
| Hostname:<br>Memória:<br>Discos:<br>Rede: | pvel.webacademy.local<br>5 GB<br>1 x 20 GB(SO) 1 x 40 GB (vms)<br>1 x Modo Brigde (IP: 192.168.0.19/24)<br>3 x Redelnterna   |
| #:PVE2                                    |                                                                                                    |
| Hostname:<br>Memória:<br>Discos:<br>Rede: | pve2.webacademy.local<br>5 GB<br>1 x 20 GB (50), 1 x 40 GB (VMS)<br>1 x Modo Brigde (IP: 192.168.0.22/24)<br>3 x Redelnterna |

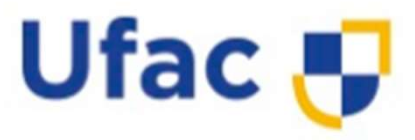

- Antes de vincularmos nossos dois hosts em um único cluster, algumas configurações devem ser observadas, uma delas é a configuração das placas de Rede.
- Com a ideia de que os nossos dois hosts se comuniquem através de uma rede separada, distintas da rede local.
- Isso se faz necessário por "n" fatores, mas uns dos mais importantes é o isolamento da comunicação evitando assim disputa de tráfico.
- Iremos criar um Network Linux Bond nos dois hosts, utilizando duas placas de rede de cada, otimizando e isolando a transferência de dados dentro do Cluster.

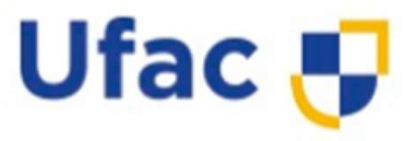

 Ao clicar em "Linux Bond" será aberto uma pequena tela solicitando algumas informações cruciais para uma configuração correta.

|                      | tual Environment 6.4-4                                                                            | Search                                                           | Docun       | nentation | Create VM      | Create CT    | root@pam \   |
|----------------------|---------------------------------------------------------------------------------------------------|------------------------------------------------------------------|-------------|-----------|----------------|--------------|--------------|
| erver View           | Node 'pve1'                                                                                       | 1                                                                | ් Reboot 🖒  | Shutdown  | >_ Shell 👇     | E Bulk Actio | ns 🗸 😡 Help  |
| Datacenter           | Q Search                                                                                          | Create V                                                         | Revert Edit | Remove    | Apply Configur | ation        |              |
| local (pve1)         | Summary                                                                                           | Linux Bridge                                                     | e           | Active    | Autostart      | VLAN a       | Ports/Slaves |
| S[] local-lvm (pve1) | 1) □ Notes<br>>_ Shell<br>☆\$ System<br>■ Network<br>● Certificates<br>④ DNS<br>④ Hosts<br>④ Time | Undx bond<br>Linux VLAN<br>OVS Bridge<br>OVS Bond<br>OVS IntPort | work Device | No        | No             | No           |              |
|                      |                                                                                                   |                                                                  | work Device | Yes       | No             | No           |              |
|                      |                                                                                                   |                                                                  | work Device | No        | No             | No           |              |
|                      |                                                                                                   |                                                                  | work Device | No        | No             | No           |              |
|                      |                                                                                                   |                                                                  | unux Bridge | Yes       | Yes            | No           | enp0s3       |
|                      |                                                                                                   |                                                                  |             |           |                |              |              |
|                      | i≣ Syslog                                                                                         |                                                                  |             |           |                |              |              |
|                      |                                                                                                   |                                                                  |             |           |                |              |              |
|                      | ~                                                                                                 | <b>X</b>                                                         |             |           |                |              |              |
| 0.05                 |                                                                                                   |                                                                  |             |           |                |              | 6            |

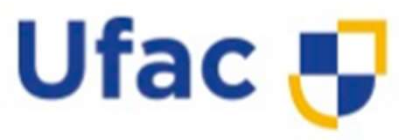

 Ao clicar em "Linux Bond" será aberto uma pequena tela solicitando algumas informações cruciais para uma configuração correta.

| Server View                       | Node pve        | 1             | D Reboot (    | Shutdown >_ Shell - | E Bulk Act | ions 🖉 🔞 Help |
|-----------------------------------|-----------------|---------------|---------------|---------------------|------------|---------------|
| Datacenter                        | O Sarrel        | Create        |               |                     |            |               |
| I local (pve1) I local-lvm (pve1) | Create: Linux B | Bond          |               |                     | ⊗ Na       | Ports/Slaves  |
|                                   | Name:           | bond0         | Autostart:    | 2                   |            |               |
|                                   | IPv4/CIDR:      | 10.10.1.19/24 | Slaves:       | enp0s8 enp0s9       |            |               |
|                                   | Gateway (IPv4): | 2             | Mode:         | balance-rr          | × 1        |               |
|                                   | IPv6/CIDR:      |               | Hash policy:  |                     |            | enp0s3        |
|                                   | Gateway (IPv6): |               | bond-primary: |                     |            |               |
|                                   |                 |               | Comment       |                     |            |               |
|                                   | e Help          |               |               | Advanced 🗌 🦳 🕅      | eate       |               |
|                                   | i≣ Sys          | log           |               |                     |            |               |
|                                   |                 |               |               |                     |            |               |

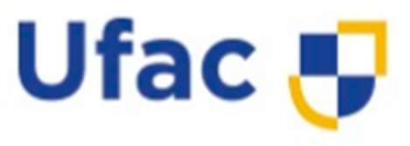

 Abaixo encontra-se as definições para a configuração nos hosts pve1 e pve2:

> #PVE1 Name: bonde (pode ser qualquer nome). IPv4/CIDR: 10.10.1.19/24 (Pode ser outra mascara também). Slave: enp0s8 enp0s9 (nome das placas de rede utilizadas). Mode: balance-rr (comportamento de transferência dos dados).

> #PVE2 Name: bonde (pode ser qualquer nome). IPv4/CIDR: 10.10.1.19/24 (Pode ser outra mascara também). Slave: enp0s8 enp0s9 (nome das placas de rede utilizadas). Mode: balance-rr (comportamento de transferência dos dados).

# **CONFIGURANDO HOSTS**

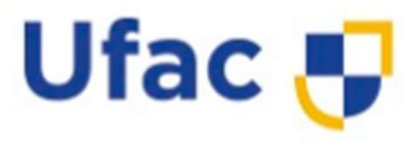

- Realizada as configurações e reinicie os hosts para que as configurações entre em vigor.
- Para facilitar nossa vida, vamos também configurar os arquivos hosts de nossos dois hypervisores, vamos definir seus nomes para que fique mais fácil a localização dos mesmos.
- Inclua a informação abaixo no arquivo /etc/hosts ou acesse via interface gráfica a opção hosts de cada servidor proxmox.

# **CONFIGURANDO HOSTS**

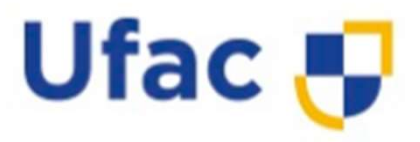

- #PVE1
- 192.168.0.19 pve1.webacademy.local pve1
- 10.10.1.19 pve1.webacademy.local pve1
- 10.10.1.22 pve2. webacademy.local pve2
- #PVE2
- 192.168.0.22 pve2.webacademy.local pve2
- 10.10.1.19 pve1.webacademy.local pve1
- 10.10.1.22 pve2.webacademy.local pve2

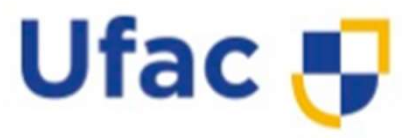

- Bom, agora com nossos hosts instalados e a rede devidamente configurada, vamos juntar nossos hosts em um único Cluster.
- Para isso acesse os dois hosts, através do browser, vamos primeiramente configurar o nó principal, acesse o pve1 e vá até a seguinte opção:

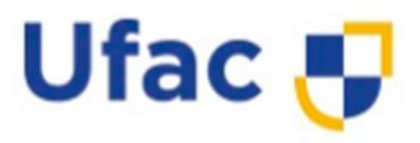

| rver View                                                  | Datacenter                                                                          |                                                                                                    |      | O Help |
|------------------------------------------------------------|-------------------------------------------------------------------------------------|----------------------------------------------------------------------------------------------------|------|--------|
| Datacenter<br>pve1<br>© local (pve1)<br>© local-lvm (pve1) | Q Search                                                                            | Cluster Information<br>Create Cluster<br>Join Information Join Cluster<br>Standalone node - no cluster defined |      |        |
|                                                            | <ul> <li>(m) Ceph</li> <li>✿ Options</li> <li>● Storage</li> </ul>                  | Cluster Nodes<br>Nodename                                                                                      | ID ↑ | Votes  |
|                                                            | <ul> <li>Backup</li> <li>Replication</li> <li>Permissions</li> <li>Users</li> </ul> |                                                                                                    |      |        |
|                                                            | API Tokens                                                                          |                                                                                                    |      |        |

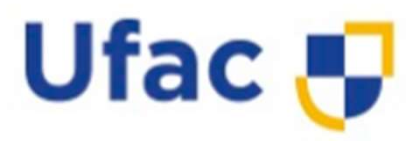

- Clicando em "Create Cluster", será solicitado algumas informações, iremos definir o nome de identificação de nosso cluster e a rede que utilizará para se comunicar.
- Repare que aqui iremos escolher a rede bond que criamos no passo anterior.

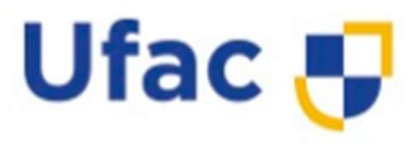

| Server View                                            | Datacenter                                                              |                    |                            |                      |   | @ Help |
|--------------------------------------------------------|-------------------------------------------------------------------------|--------------------|----------------------------|----------------------|---|--------|
| Datacenter Do pve1 Do local (pve1) Do local-lvm (pve1) | Q Search                                                                | Cluster Informati  | ion<br>Join Information Jo | in Cluster           |   |        |
|                                                        | Create Cluster<br>Cluster Name: cluster01<br>Cluster Network: Link: 0 0 | Standalone onde er | in cluster defined         | have binker priority | × | Votes  |
|                                                        |                                                                         |                    |                            | nore ingrei priori,  |   |        |

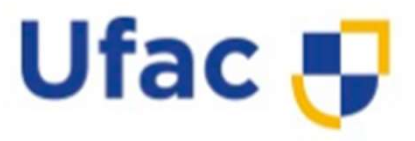

- Após o cluster criada, ainda no pve1 iremos clicar na opção "Join Information" e copiar o código de conexão do Cluster.
- Iremos utilizar este código para adicionar o pve2 ao nosso novo Cluster criado.

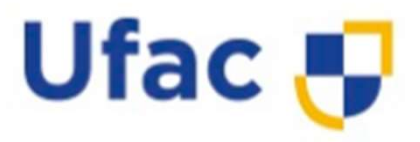

| erver View             | Datacenter                                                                                                    |                                                                                                    | 💿 Help    |  |  |
|------------------------|----------------------------------------------------------------------------------------------------|----------------------------------------------------------------------------------------------------|-----------|--|--|
| Datacenter (cluster01) | Q Search                                                                                                    | Cluster Information                                                                                                    |           |  |  |
| Cluster Join Info      | rmation                                                                                                    |                                                                                                    | $\otimes$ |  |  |
| Copy the Join Info     | rmation here and use it on th                                                                                   | ne node you want to add.                                                                                                    | 1         |  |  |
| IP Address:            | 192.168.0.19<br>86:C5:2E:87:6F:F3:BF:E0:EF:48:67:00:96:F3:27:F0:62:62:F8:0E:F7:0F:7D:DA:45:02:26:DC:2D:4F:E1:F6 |                                                                                                    |           |  |  |
| Fingerprint:           |                                                                                                    |                                                                                                    |           |  |  |
| Join Information:      | eyJpcEFkZHJlc3MiOilxOTI<br>UwOkVGOjQ4OjY3OjAwO<br>OjJEOjRGOkUxOkY2liwic0<br>E5II0slpRvdGVtlipZlmlwX3            | luMTY4LjAuMTkiLCJmaW5nZXJwcmludCl6ljg2OkM10jJF0jg30jZG0kYzOkJG0l<br>jk20kYzOjl30kYw0jYy0jYy0kY40jBF0kY30jBG0jdE0kRB0jQ10jAy0jl20kRD<br>GVlckxpbmtzljp7ljAi0ilxMC4xMC4xLjE5ln0sInJpbmdfYWRkcil6WyIxMC4xMC4xLj<br>IZIcnNnh24i0i.lncHY0LTYiLC.lsaW5rX21vZGUi0i.lwYXNzaXZlliwiY29uZmlnX3Zlc | n T       |  |  |
| Copy Information       | -                                                                                                    |                                                                                                    |           |  |  |
|                        | API Tokens                                                                                                    |                                                                                                    |           |  |  |

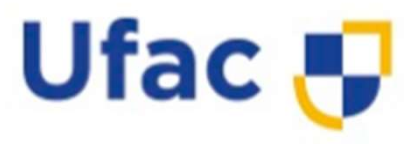

- Acesse o pve2 na opção Cluster e clique em "Join Cluster", repare que será solicitado o código copiado do pve1 no campo em branco do pve2;
- Em seguida defina também na opção "Cluster Network" a rede que será utilizada, neste caso também iremos apontar para a rede bond que criamos, ficando tanto o pve1 quanto o pve2 na mesma mascara de rede.
- Em seguida insira a senha do root para autenticar a vinculação e clique em "join".

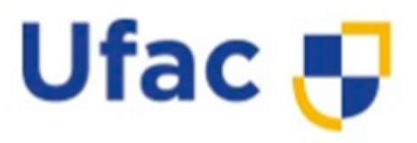

| Server Viev | 2 S                | Datacenter                                                                                      | Datacenter                                                                     |                                                                     |                                                                              |                                                            |           |  |
|-------------|--------------------|-------------------------------------------------------------------------------------------------|--------------------------------------------------------------------------------|---------------------------------------------------------------------|------------------------------------------------------------------------------|------------------------------------------------------------|-----------|--|
| Data        | enter<br>e2        | Q Search                                                                                        |                                                                                |                                                                     |                                                                              |                                                            |           |  |
|             | Cluster Join       |                                                                                                 |                                                                                |                                                                     | /                                                                            |                                                            | $\otimes$ |  |
|             | 🛛 Assisted join: F | Paste encoded cluster joi                                                                       | in information and                                                             | enter password.                                                     |                                                                              |                                                            |           |  |
|             | Information:       | EOjRGOkUxOkY2liwic<br>slnRvdGVtljp7lmlwX32<br>4iOilxliwiY2x1c3Rlcl9u<br>F1dGgiOiJvbilsInZlcnN   | cGVIckxpbmtzljp7lj.<br>ZlcnNpb24iOiJpcH<br>iYW1lljoiY2x1c3Rk<br>ipb24iOilyIn19 | AiOilxMC4xMC4xLjE5In<br>Y0LTYiLCJsaW5rX21vZi<br>cjAxliwiaW50ZXJmYWN | 0slnJpbmdfYWRkcil6Wylx<br>GUiOiJwYXNzaXZIIiwiY29<br>Iljp7ljAiOnsibGlua251bWJ | MC4xMC4xLjE5II0<br>uZmInX3ZicnNpb2<br>licil6ljAifX0sInNIY2 |           |  |
|             | Peer Address:      | 192.168.0.19                                                                                    |                                                                                | Password:                                                           |                                                                              |                                                            |           |  |
|             | Fingerprint:       | 86:C5:2E:87:6F:F3:BF:E0:EF:48:67:00:96:F3:27:F0:62:62:F8:0E:F7:0F:7D:DA:45:02:26:DC:2D:4F:E1:F6 |                                                                                |                                                                     |                                                                              |                                                            |           |  |
|             | Cluster Network:   | Link: 0 10.10.1.22                                                                              |                                                                                |                                                                     | s: 10.10.1.19                                                                |                                                            |           |  |
|             | O Help             |                                                                                                 |                                                                                |                                                                     |                                                                              | Join 'cluster                                              | r01'      |  |
|             |                    |                                                                                                 |                                                                                |                                                                     |                                                                              |                                                            |           |  |
|             |                    |                                                                                                 |                                                                                |                                                                     |                                                                              |                                                            |           |  |

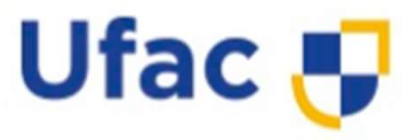

• Se tudo der certo, você receberá uma mensagem de sucesso, parecida com a informada abaixo:

Establishing API connection with host '192.168.0.19' Login succeeded. check cluster join API version Request addition of this node Join request OK, finishing setup locally stopping pve-cluster service

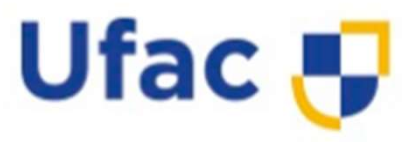

- COULOURIS, G.; DOLLIMORE, J.; KINDBERG, T. Sistemas Distribuídos: conceitos e projeto. 4 ed. Porto Alegre: Bookman, 2007.
- TANENBAUM, A. S.Sistemas distributivos: princípios e paradigmas. 2. ed. São Paulo: Pearson Prentice Hall, 2008.
- KUROSE, J. F., ROSS, K. W. Redes de Computadores e a Internet, 5a Ed., Editora Addison-Wesley, 2010. ISBN 978-85-88639
- DICASDEINFRA, WEB: https://dicasdeinfra.com.br/proxmox-ve-osistema-de-virtualizacao-robusto-e-opensource/. Abril de 2022
- Sistemas 24 horas. Pesquisado WEB em março 2022. Disponível em:

http://www.sistemas24horas.com.br/aulas/files\_intrweb1/Comp utacao-em-nuvem-slides.pdf